# 河南国企阳光招采服务平台 自主采购系统操作手册

#### 目 录

| _,       | 自主采购系统 采购人操作指南   | . 2 |
|----------|------------------|-----|
|          | (一) 业务系统登录       | . 2 |
|          | (二)企业内部供应商管理     | . 5 |
|          | (三)网上询价项目创建      | . 7 |
|          | (四)招标采购项目创建      | 12  |
|          | (五)成交公告发布        | 19  |
|          | (六)保证金退款         | 22  |
| <u> </u> | 自主采购系统 供应商操作指南   | 23  |
|          | (一)业务系统登录系统      | 23  |
|          | (二)项目报名          | 24  |
|          | (三)缴纳保证金         | 26  |
|          | (四)网上询价项目上传资料与报价 | 28  |
|          | (五)招标采购项目上传投标文件  | 33  |
|          | (六)中标供应商缴纳平台服务费  | 35  |

-1 -

## 一、自主采购系统 采购人操作指南

(一) 业务系统登录

#### 1. 管理员登录

完成采购方的身份认证后,点击"招采服务平台"下的"自 主采购"子菜单,前往自采业务系统进行账号维护和绑定。在账 号绑定和维护完成之后,页面出现登录入口。

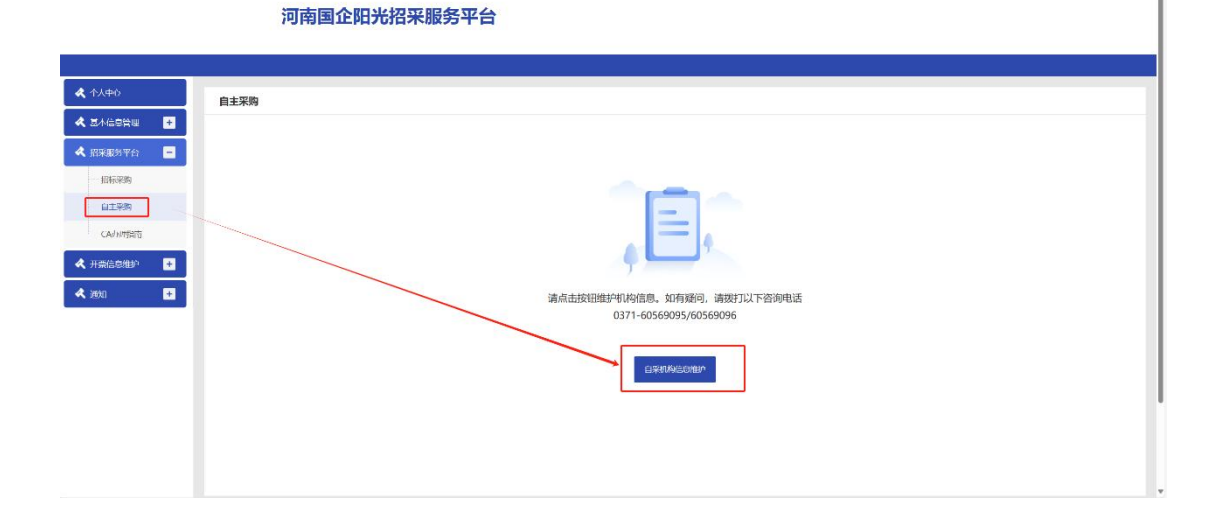

河南国企阳光招采服务平台

| ▲ 个人中心     | 自主采购 |                                                            |       |
|------------|------|------------------------------------------------------------|-------|
| ▲ 基本信息管理   |      |                                                            |       |
| 🛧 相采服务平台 📃 |      |                                                            |       |
| 一 招标采购     |      | 账户验证 ▲ 排放入手机号                                              |       |
| CA办理指南     |      | <ul> <li>(1) (1) (1) (1) (1) (1) (1) (1) (1) (1)</li></ul> |       |
|            |      | ▲ 点击右继按田获取给证明                                              | 获取验证码 |
|            |      | 登귲                                                         |       |
|            |      |                                                            |       |
|            |      |                                                            |       |

#### 2. 业务员账号创建

管理员登录后,需使用管理员账号创建业务员账号,使用业 务员账号登录才可进行业务操作。

左下角,【账号角色管理】,点击新增,填写【使用人姓名】、 【手机号码】【登录账号】、【选择角色】为采购企业务员。

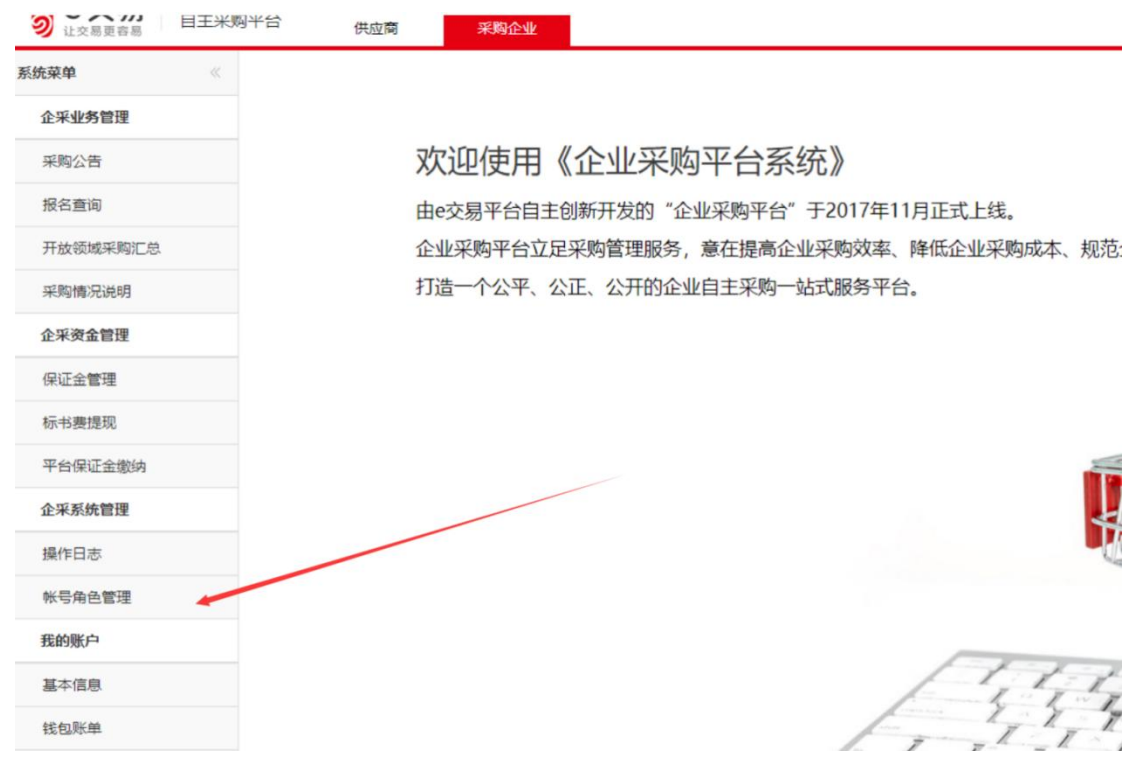

|                                                    |                                        | RANEY |                                                                                                    |                                                        |                                              |    |  |
|----------------------------------------------------|----------------------------------------|-------|----------------------------------------------------------------------------------------------------|--------------------------------------------------------|----------------------------------------------|----|--|
| 账号角色管                                              | 理                                      |       |                                                                                                    |                                                        |                                              |    |  |
| 姓名                                                 |                                        | 查询    |                                                                                                    |                                                        |                                              |    |  |
| 新増                                                 |                                        |       |                                                                                                    |                                                        |                                              |    |  |
|                                                    |                                        |       |                                                                                                    |                                                        |                                              |    |  |
| 帐号                                                 |                                        |       | 姓名                                                                                                    |                                                        |                                              | 身份 |  |
|                                                    | $\mathbf{X}$                           |       |                                                                                                    |                                                        |                                              |    |  |
|                                                    |                                        |       |                                                                                                    |                                                        |                                              |    |  |
|                                                    |                                        |       |                                                                                                    |                                                        |                                              |    |  |
|                                                    |                                        |       |                                                                                                    |                                                        |                                              |    |  |
|                                                    |                                        |       |                                                                                                    |                                                        |                                              |    |  |
|                                                    | X                                      |       |                                                                                                    |                                                        |                                              |    |  |
|                                                    |                                        |       |                                                                                                    |                                                        |                                              |    |  |
|                                                    |                                        |       |                                                                                                    |                                                        |                                              |    |  |
|                                                    |                                        |       |                                                                                                    |                                                        |                                              |    |  |
|                                                    |                                        |       |                                                                                                    |                                                        |                                              |    |  |
|                                                    |                                        |       |                                                                                                    |                                                        |                                              |    |  |
|                                                    |                                        |       |                                                                                                    |                                                        |                                              |    |  |
| <b>船</b> 增子账号                                      |                                        |       |                                                                                                    |                                                        |                                              |    |  |
|                                                    |                                        |       |                                                                                                    |                                                        |                                              |    |  |
| 单位名称                                               |                                        |       | 塘                                                                                                    | 銀机构/信用代码                                               | S 143 16000000000000000000000000000000000000 |    |  |
| 单位名称<br>使用者姓名*                                     |                                        |       | 19                                                                                                    | 组织机构/信用代码<br>#份证号码                                     | S 143 12 000 000                             |    |  |
| 单位名称<br>使用者姓名*<br>手机号码*                            |                                        |       | 道<br>身<br>力                                                                                                    | 跟机构/信用代码<br>钟份证号码<br>9公电话                              | 514375500000000000000000000000000000000000   |    |  |
| 单位名称<br>使用者姓名*<br>手机号码*<br>其他联系方法                  |                                        |       | 道<br>身<br>力<br>电                                                                                                    | 组织机构/信用代码<br>9份证号码<br>9公电话<br>8子信箱                     | Siran                                        |    |  |
| 单位名称<br>使用者姓名*<br>手机号码*<br>其他联系方法<br>通讯地址          | (1000101100000000000000000000000000000 |       | 日<br>月<br>日<br>日<br>日<br>日<br>日<br>日<br>日<br>日<br>日<br>日<br>日<br>日<br>日<br>日<br>日<br>日<br>日<br>日                                                                                                    | 3股机构/值用代码<br>9份证号码<br>9公电话<br>3子信箱<br>跋跋编码             | 514312000                                    |    |  |
| 单位名称<br>使用者姓名*<br>手机号码*<br>其他联系方法<br>通讯地址<br>登录帐号* |                                        |       | 18<br>                                                                                                    | 設切构/廣用代码<br>份证号码<br>公电话<br>动g编码<br>邮路角色。               | 914711111111111111111111111111111111111      |    |  |
| 单位名称<br>使用者姓名*<br>手机号码*<br>其他联系方法<br>通讯地址<br>登录帐号* |                                        |       | 道<br>身<br>力<br>間<br>道                                                                                                    | 100机构/個用代码<br>1分证号码<br>公电话<br>13了信箱<br>1330编码<br>156条。 | 514372200000000000000000000000000000000000   |    |  |
| 单位高称<br>更用者姓名。<br>手机号码。<br>机他联系方法<br>图讯地址<br>登录帐号。 |                                        |       | 日<br>月<br>日<br>日<br>日<br>日<br>日<br>日<br>日<br>日<br>日<br>日<br>日<br>月<br>月<br>日<br>日<br>日<br>月<br>月<br>日<br>日<br>月<br>月<br>日<br>日<br>月<br>月<br>日<br>日<br>日<br>日<br>日<br>日<br>日<br>日<br>日<br>日<br>日<br>日<br>日<br>日<br>日<br>日<br>日<br>日<br>日<br>日 | 3段机构/個用代码<br>份证号码<br>公公电话<br>3子信箱<br>战编码<br>择角色。       | 5143100000000000000000000000000000000000     |    |  |
| 单位名称<br>更用素姓名。<br>手机号码。<br>减他联系方法<br>盖讯地址<br>盘录帐号。 |                                        |       | 日<br>月<br>日<br>日<br>日<br>日<br>日<br>日<br>日<br>日<br>日<br>日<br>日<br>日<br>日<br>日<br>日<br>日<br>日<br>日                                                                                                    | 30(初均/個用代码<br>份证号码<br>公公电话<br>35.5倍箱<br>350编码<br>36条色。 | 51+3712                                      |    |  |
| 单位名称<br>更用素姓名。<br>手机号码。<br>帆炮联系方法<br>图讯地址<br>登录张号。 |                                        |       | 道<br>月<br>の<br>間<br>道<br>道                                                                                                    | 303初均/個用代码<br>份证号码<br>公2电话<br>3子信箱<br>部政编码<br>3场角色 *   | 91477220000000000000000000000000000000000    |    |  |
| 单位名称<br>使用曲姓名。<br>手机唱码。<br>其他职系方法<br>通讯地址<br>登录帐号。 |                                        |       | 道<br>月<br>の<br>1<br>道<br>道                                                                                                    | 100机构/值用代码<br>份证号码<br>公律道<br>3子信箱<br>国政编码<br>路缘角色。     | 5143728888888884<br>                         |    |  |
| 单位名称<br>使用曲姓名。<br>手机号码。<br>其他职系方法<br>通讯地址<br>登录帐号。 |                                        |       | 8<br>9<br>0<br>8<br>8<br>8<br>8<br>8                                                                                                    | 3(初初构/個用代码<br>份证号码<br>公公电话<br>3子信箱<br>333编码<br>333编码   | 51+37                                        |    |  |
| 单位名称<br>使用者姓名。<br>手机号码。<br>其他形形方法<br>通讯地址<br>登录补号。 |                                        |       | 日<br>月<br>日<br>日<br>日<br>日<br>日<br>日<br>日<br>日<br>日<br>日<br>日<br>日<br>日<br>日<br>日<br>日<br>日<br>日                                                                                                    | 3(初初均/個用代码<br>份证号码<br>公公电话<br>3子信箱<br>3环编码<br>3环角色。    | 51+371                                       |    |  |
| 单位高称<br>使用有姓名。<br>手机带码。<br>其他地联系方法<br>通讯地址<br>重武地址 |                                        |       | іі<br><br>п<br><br>із                                                                                                    | 303机构/值用代码<br>4份证号码<br>4公电话<br>3子信箱<br>3款编码<br>3部角色。   | 51+3712000000000000000000000000000000000000  |    |  |
| 单位名称<br>使用曲姓名。<br>手机母码。<br>其他职系方法<br>善讯地址<br>登录张号。 |                                        |       | іі<br>9<br>0<br>1<br>1<br>1<br>1<br>1<br>1<br>1<br>1<br>1<br>1<br>1<br>1<br>1<br>1<br>1<br>1<br>1<br>1                                                                                                    | 100机构/個用代码<br>份证号码<br>公律道<br>部35個篇<br>部35個篇            | 5143728888888888<br>                         |    |  |

点击保存,系统自动注册业务员账号,并提示初始密码,使 用业务员的账号以及初始密码登录企业自主采购系统,即可操作 业务。

| 账号 | 角色管理    |                 |                         |          | *        |
|----|---------|-----------------|-------------------------|----------|----------|
| 姓名 | s       | 查询              |                         |          | ,        |
|    | 新墉      |                 |                         |          |          |
|    | 帐号      | 姓名              | 身份                      | 角色       | 操作       |
| 1  | /****** | - 14 <b>-</b> - | 采购企业                    | 采购企业业务人员 | 修改停用重置密码 |
|    |         | 12              | <b>示</b> ×<br>初始化密码为: ; |          |          |

业务员登录:输入账号和密码,点击"登录"按钮即可登录 到企业自主采购系统的管理后台首页,进入页面后有快捷的菜单 指引,点击即可进入对应的菜单页面。

| ф            |            |               |        |     |   |
|--------------|------------|---------------|--------|-----|---|
| 企采业务管理       |            |               |        |     |   |
|              | 欢迎使用《企 *   | 『迎进入e交易企业采购平台 |        |     | х |
| 公告           | 由e交易平台自主创新 |               | _      |     | _ |
| 更公告          | 企业采购平台立足采则 |               | 操作流程   |     |   |
| <b>2</b> 18  | 打造一个公平、公正、 |               |        |     |   |
| 1819         |            | 0             | 项目管理   | • ) |   |
| -来遭公示        |            |               |        |     |   |
| 文件解密/下载      |            | 2             | 采购公告   | • ) |   |
| 南说说明         |            |               |        |     |   |
| 聖候這人         |            |               | 内标指定   | •   |   |
| 描述           |            | U             | TIMERE |     |   |
| 1812         |            |               |        |     |   |
| <u>118</u> 9 |            | 4             | 流程查看   | • ) |   |
| 121 <b>1</b> |            |               |        |     |   |
| 应商管理         |            |               |        |     |   |
| 名单管理         |            |               | 知道了    |     |   |
| 部供应向管理       |            |               |        |     |   |
| 入库申请管理       |            |               |        |     |   |
| 来安全管理        |            |               |        |     |   |
| 书复发戴打印       |            |               |        |     |   |

#### (二)企业内部供应商管理

登录系统后在【企业内部供应商管理】菜单中点击【类别管

| 統菜单    《                                                                                           | 企业内部供应商管理                                                                                                    |                                                                                                    |            |         |                                                               |
|----------------------------------------------------------------------------------------------------|----------------------------------------------------------------------------------------------------|----------------------------------------------------------------------------------------------------|------------|---------|---------------------------------------------------------------|
| 企采业务管理                                                                                             | 供应商名称                                                                                                    | 分类                                                                                                    | 查询         |         |                                                               |
| 项目管理                                                                                               |                                                                                                    |                                                                                                    |            |         |                                                               |
| 采购公告                                                                                               | 添加供应商 类别物                                                                                                    | 會理 删除选中                                                                                                    |            |         |                                                               |
| 变更公告                                                                                               | □ 供应商名称                                                                                                    | 供应商类别                                                                                                    | 联系         | 《人 联系电话 | 舌 电子邮箱                                                        |
| 网上提问                                                                                               | 1 常州六久办公家界                                                                                                    | 具有限公司 新建分类2=>b                                                                                                    | 必          |         |                                                               |
| 单一来源公示                                                                                             | 2 🗌 常州市比尔办公谈                                                                                                    | 设备有限公司 新建分类2=>#                                                                                                    | M2         |         |                                                               |
| 没标文件解密/下载                                                                                          |                                                                                                    |                                                                                                    |            |         |                                                               |
| 采购情况说明                                                                                             |                                                                                                    |                                                                                                    |            |         |                                                               |
| 入围候选人                                                                                              |                                                                                                    |                                                                                                    |            |         |                                                               |
| 中标指定                                                                                               |                                                                                                    |                                                                                                    |            |         |                                                               |
| <b>応程查看</b>                                                                                        |                                                                                                    |                                                                                                    |            |         |                                                               |
| 度标公告                                                                                               |                                                                                                    |                                                                                                    |            |         |                                                               |
| 企业内部供应商管理                                                                                          | 1                                                                                                    |                                                                                                    |            |         |                                                               |
| 全國主要                                                                                               |                                                                                                    |                                                                                                    |            |         |                                                               |
|                                                                                                    |                                                                                                    |                                                                                                    |            |         |                                                               |
| 际书费发票打印                                                                                            |                                                                                                    |                                                                                                    |            |         |                                                               |
|                                                                                                    | 显示 1 到 2,共 2 条记录                                                                                                    | _                                                                                                    |            | _       | € 400-828-9082 z                                              |
| <ul> <li>赤や麦父栗打印</li> <li>泉江金管理</li> <li>● 交気易</li> <li>止交易更有易</li> <li>自主研</li> <li>発单</li> </ul> | 显示 1 到 2,共 2 条记录<br>2购平台 供应商<br>企业内部供应商管理                                                                                                    | 采购企业                                                                                                    |            |         |                                                               |
| ホ+3表父票打印<br>単征全管理<br>単位会員を示言<br>単文表見示言<br>単文表見示言<br>単主系<br>発单<br>《<br>采业务管理<br>《<br>采业务管理          | 显示1到2共2条记录<br>3)93平台 供应商<br>企业内部供应商管理<br>供应商名称                                                                                                    | 采购企业                                                                                                    | 营间         |         | 63 400-828-9082 7                                             |
|                                                                                                    | 显示1到2共2条记录<br>3%9平台 供应商<br>企业内部供应商管理<br>供应商名称                                                                                                    | <del>来购企业</del><br>分类<br>分类管理                                                                                                    | 置间         |         | €} 400-828-9082 ⊅                                             |
|                                                                                                    | 显示1到2共2条记录<br>建示1到2共2条记录<br>使应商<br>使业内部供应商管理<br>供应商名称<br>添加供应商 类别能                                                                                                    | <del>来與企业</del><br>分类<br>分类管理                                                                                                    | 营间         |         |                                                               |
|                                                                                                    | 显示1到2,共2条记录<br>399平台 供应商<br>企业内部供应商管理<br>供应商名称<br>添加供应商 类别推<br>(供应商名称                                                                                                    | <del>采购企业</del><br>分类<br><b>分类管理</b><br>内部供应商分类:                                                                                                    | 营间         |         | 63 400-828-9082 7<br>×<br>电子邮箱                                |
|                                                                                                    | 显示1到2共2条记录<br>399平台 供应商<br>企业内部供益商管理<br>供应商名称<br>添加供应商 类别指<br>自 供应商名称<br>1 常州六久办公家身                                                                                                    | 来場企业<br>分类 分类 分类管理 内部供政商分类: □ - 成分类(0) ● 非最分类(2)                                                                                                    | 置间         |         | 63 400-828-9082 7<br>×<br>电子邮箱                                |
|                                                                                                    | 田示1到2共2条记录     伊应商     伊应商     伊应商     伊应商     伊应商     伊应商     伊応商     伊応商     伊応商     伊応商     伊応     伊応     伊     伊応     伊応     伊応     伊応     伊応     伊応     伊応     伊応     伊応     伊応     伊応     伊応     伊応     伊応     伊応     伊応     伊応     伊応     伊応     伊応     伊加     伊加      伊加                                                                                                    | 来時企业<br>分类<br>分类管理<br>内部供应商分类:<br>回 一般分类(0)<br>当 新造分类2(2)<br>日 かな(2)<br>日 新造分类2(0)                                                                                                    | 营间         |         | 63 400-828-9082 3                                             |
|                                                                                                    | 田示1到2共2条记录     代应商     代应商     代应商     代应商     代应商     代応商     代応     代応     代応     代応     代     代      代      代      の      の      の      の      の      の      の      の | 来時企业<br>分类 分类 日本 日本                                                                                                    | 置间         |         | 63 400-828-9082 7                                             |
|                                                                                                    | <ul> <li>显示1到2共2条记录</li> <li>2%平台 供应商</li> <li>4%政商名称</li> <li>4%政商名称</li> <li>4、成面供应商</li> <li>4、数加供应商</li> <li>4、数加供应商</li> <li>4、数用</li> <li>4、数用</li> <li>4、数</li> <li>4、数</li> <li>4、</li> <li>4、</li></ul>                                                                                                    | 来時企业<br>分类 分类 分类管理 内部借政商介类: ● 一级分类(0) ● 新語分类2(2) ● 新語分类2(2) ● 新語分类2(2) ● 新語分类2(2) ● 新語分类2(2) ● 新語分类2(3) ● 新語分类2(3) ● ● ● ● ● ● ● ● ● ● ● ● ● ● ● ● ● ● ●                                                                                                    | 置词         |         | ④ 400-628-9082 2<br>×<br>电子邮箱                                 |
|                                                                                                    | <ul> <li>显示1到2共2条记象</li> <li>(現立南</li> <li>(現立南</li> <li>(現立南</li> <li>(現立南</li> <li>(現立南</li> <li>(現立南</li> <li>(現立南</li> <li>(現立南</li> <li>(現立南</li> <li>(現立南</li> <li>(現立南</li> <li>(現立南</li> <li>(現立南</li> <li>(現立南</li> <li>(現立南</li> <li>(現立南</li> <li>(現立南</li> <li>(現立市</li> <li>(現立市</li></ul>                                                                                                    | 来場企业<br>分类 分类 分类管理 内部供政商分类: ● 一成分类(0) ● 新造分类(2) ● 新造分类(2) ● 新建分类(2) ● 新建分类(2) ● 新建分类(2) ● 新建分类(2) ● 新建分类(2) ● 新建分类(2) ● 新建分类(2) ● 新建分类(2) ● 新建分类(2) ● 新建分类(2) ● 新建分类(2) ● 新建分类(2) ● 新建分类(2) ● 新建分类(2) ● 新建分类(2) ● 新建分类(2) ● 新建分类(2) ● 新建分类(2) ● 新建分类(2) ● 新建分类(2) ● 新建分支(2) ● 新建分支(2) ● 新建合支(2) ● 新建合支(2) ● 新建合支(2) <                                                                                                    | 重词         | 新墙下级    | 63 400-828-9082 7                                             |
|                                                                                                    | <ul> <li>□□□□□□□□□□□□□□□□□□□□□□□□□□□□□□□□□□□□</li></ul>                                                                                                    | 采助企业<br>分类 分类 日本部分支(0) ● 新型分支(2) ● 予公(2) ● 新型分支(2) ● 新型分支(2) <td>實词</td> <td>新增下级</td> <td>63 400-828-9082 )<br/>×<br/>电子的称</td>                                          | 實词         | 新增下级    | 63 400-828-9082 )<br>×<br>电子的称                                |
|                                                                                                    | 田示1到2共2条记象     御平台     供应商     作应商     作位商     作位商     作位商名称     作の時位面     茶館     作位高名称     作の時代の     本     作の     作の     本     作の     本     作の     作の     作     作の     作     作 | 采购企业<br>分类 分类 日本語会型(2) 日本語会型(2)                                                                                                    | 董词<br>新聞同级 | 新增下级    | <ul> <li>④ 400-828-9082 7</li> <li>本</li> <li>电子邮箱</li> </ul> |
|                                                                                                    | 田示1到2共2条记录     伊应商     伊应商     伊应商     伊应商     伊应商名称     伊应商名称     伊应商名称     伊应商名称     伊立商名称     伊立商名称     伊立商名称     伊立商名称     伊立商名称     伊立市名本     伊立市名本     伊立     伊立     伊     伊立     伊立     伊     伊      伊     伊     伊     伊     伊     伊      伊     伊     伊     伊      伊     伊      伊      伊      伊     伊     伊     伊     伊      伊      伊      伊      伊      伊      伊      伊      伊      伊      伊      伊      伊      伊      伊      伊      伊      伊      伊      伊      伊                                                                                                     | 来時企业<br>分类 分类 力学管理 内部任政商分类: ● 一成分类(0) ● 新聞分数(2) 日 新聞分数(2) 日 新聞分数(2) ● 新聞分数(2) ● 新聞の数(2) ● 新聞分数(2) ● 新聞の数(2) ● 新聞の数(2) <p< td=""><td>「適同級</td><td>新聞下級</td><td><ul> <li>④ 400-828-9082 2</li> <li>本</li> <li>电子邮箱</li> </ul></td></p<> | 「適同級       | 新聞下級    | <ul> <li>④ 400-828-9082 2</li> <li>本</li> <li>电子邮箱</li> </ul> |

## 理】新增供应商的类别,可以新增同级或者新增下级类别。

新增好供应商类别后点击【添加供应商】选择供应商(需在 平台已注册)和供应商类别后保存。

| 《统菜单 《         |                  |              |             |      |      |
|----------------|------------------|--------------|-------------|------|------|
|                | 企业内部供应商管理        |              |             |      |      |
| 企采业务管理         | 供应商名称            | 分类           | 查询          |      |      |
| 项目管理           | 添加供应商 举则管理       | 删除洗中         |             |      |      |
| 采购公告           |                  |              |             |      |      |
| 变更公告           | 供应商名称            | 供应商类别        | 联系人         | 联系电话 | 电子邮箱 |
| 网上提问           | 1 常州奥尼斯特金属材料料    | 皮有 新建分类2=>办公 |             |      |      |
| 单一来源公示         | 2   常州六久办公家具有限公  | 司 新建分类2=>办公  |             |      |      |
| 投标文件解密/下载      | 3 🗌 常州市比尔办公设备有限  | 公司 新建分类2=>办公 |             |      |      |
| 采购情况说明         |                  |              |             |      |      |
| 入围候选人          |                  |              |             |      |      |
| 中标指定           |                  |              |             |      |      |
| 流程查看           |                  |              |             |      |      |
| 废标公告           |                  |              |             |      |      |
| 企业内部供应商管理 >    |                  |              |             |      |      |
| 企采资金管理         |                  |              |             |      |      |
| 标书费发票打印        | 显示 1 到 3,共 3 条记录 |              |             |      | 1    |
| 保证金管理          |                  |              |             |      |      |
| 添加供应商          |                  |              |             |      |      |
| *供应商名称         | 请选择供应商           | ž            | 选择供应商 联系人名称 |      |      |
| 联系人电话          |                  |              | 电子邮箱        |      |      |
|                |                  |              |             |      |      |
| *供应商类别         | 请选择供应商类别         |              | 选择关别        |      |      |
| *供应商类别<br>附件上传 | 请选择供应向关别<br>上传   |              | 选择关制        |      |      |
| *供应商类别<br>附件上传 | 請选择供应商关别<br>上传   |              | 法济关制        |      |      |
| *供应商类则<br>附件上传 | 讀选择供应商关别<br>上传   |              |             |      |      |
| "供应陶樂則<br>附件上传 | 請选择供应商关别<br>上传   |              | 选择关制        |      |      |
| *供应陶樂則<br>附件上传 | 請选择供应商关则<br>上传   |              | 这次学生的       |      |      |
| *供应商类别<br>附件上传 | 請选择供应商关则<br>上传   |              |             |      |      |
| *供应商类别<br>附件上传 | 請选择印应商类别<br>上传   |              |             |      |      |
| *供应南樂别<br>附件上传 | 請选择印应商类别<br>上传   |              |             |      |      |

## (三)网上询价项目创建

登录系统后在【项目管理】菜单中点击【新增】按钮进入新增项目页面。

| 系统菜单               | 《 项目管理          |                    |                     |                |             |
|--------------------|-----------------|--------------------|---------------------|----------------|-------------|
| 企采业务管理             | 项目名称 项目编号       | 日本                 |                     |                |             |
| <b>项目管理</b>        |                 |                    |                     |                |             |
|                    | 新增入 修改/查看 删除    |                    |                     |                |             |
| 采购公告               | □ 项目编号          | 項目名称               | 创建日期                | 預算资金(元)        | 操作          |
| 变更公告               | 1 🗌 HW202100261 | 网上询价测试标段210821002  | 2021-08-21 15:55:30 | 1,000.00       | 细建分包        |
| 网上德问               | 2 🗌 HW202100222 | 演示供应商操作实例0625002   | 2021-06-25 12:48:23 | 10,000.00      | 組織分包        |
| 单一来源公示             | 3 🔲 HW202100165 | 内部项目0608册试1        | 2021-06-08 11:22:03 | 223,123.00     | 組織分包        |
| 投标文件解密/下载          | 4 🗇 HW202100149 | 审核子公司内部项目0527多轮次   | 2021-05-27 09:53:14 | 234,324.00     | 組織分包        |
| 采购情况说明             | 5 🖸 GC202100139 | 子公司普通项目0526周试3多轮次  | 2021-05-26 14:42:13 | 234,124.00     | 相識分包        |
| 入围候选人              | 6 🗌 FW202100135 | 子公司普通项目0525周试双人审核2 | 2021-05-25 17:56:47 | 234,324.00     | 相識分包。       |
| 中标撰定               | 7 🗌 FW202100134 | 子公司内部项目0525宽试双人审核  | 2021-05-25 17:09:41 | 24,123.00      | 相陳分似        |
| 流程查看               | 8 🗌 HW202100131 | 子公司普通项目0525宽试双人审核  | 2021-05-25 16:43:50 | 345,421,321.00 | 细建分包        |
| 度标公告               |                 |                    |                     |                |             |
| 企业内部供应商管理          |                 |                    |                     |                |             |
|                    |                 |                    |                     |                |             |
|                    |                 |                    |                     |                |             |
| 企采资金管理             |                 |                    |                     |                |             |
|                    |                 |                    |                     |                |             |
| 保证金管理              | 1               |                    |                     |                |             |
| 您内服务费<br>vancript: | 显示1到8,共8条记录     |                    |                     |                | (1) 第1 页共1页 |

在新增项目页面填写好信息后,点击【去分包】按钮进入条 目列表。

| 新增项目     |                   |          |             |
|----------|-------------------|----------|-------------|
| 项目名称"    | 网上南价项目翻试210821001 |          |             |
| 采购人*     | wnzgs             | 采购预算(元)。 | 1.000.00    |
| 項目类别"    | <b>派職</b>         | ✓ 采购联系人。 | wnzgsywy    |
| 预算价格显示方式 | ●按预算总价 ○按预算单价     | 采购联系电话。  | 18168803898 |
| 备注       |                   |          |             |

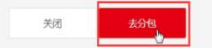

在"条目列表"点击【新增】按钮进入新增填写条目信息并 保存,保存好的条目信息会显示到"条目列表"中。

| 条目列表         |     |             |                |       |      |      |         |      |      |            |      |       |       |       |            | ×      |
|--------------|-----|-------------|----------------|-------|------|------|---------|------|------|------------|------|-------|-------|-------|------------|--------|
| 81/120 812,3 | 星导入 | 直着/修改       | 翻种动作           | 全活用种  | 98   | 全进分组 |         |      |      |            |      |       |       |       | 〇 全部 🔹 未分も | 0 B915 |
|              | 条目名 | \$ØR        |                | 65.02 |      | 32+  | F. 9045 |      | 技术要求 |            | 8:00 |       | m-10  | 是百已分加 | 前注         |        |
|              | 0   |             |                |       |      |      |         |      | 醫无偿  | Ê.         |      |       |       |       |            |        |
| 分包列表         |     |             |                |       |      |      |         |      |      |            |      |       |       |       |            |        |
| 修改/盘看        | 899 |             |                |       |      |      |         |      |      |            |      |       |       |       |            |        |
|              | я   | tuinis      |                |       | 分包名称 |      |         | 内部编号 | 采用   | 献新人        |      | 采购取用中 | b i N | 預算(元) | 是否已发出      | in .   |
|              |     |             |                |       |      |      |         |      | 督无分  | <u>6</u> . |      |       |       |       |            |        |
|              |     |             |                |       |      |      |         |      |      |            |      |       |       |       |            |        |
|              |     |             |                |       |      |      |         |      |      |            |      |       |       |       |            |        |
|              |     |             |                |       |      |      |         |      |      |            |      |       |       |       |            |        |
|              |     |             |                |       |      |      |         |      |      |            |      |       |       |       |            |        |
|              |     |             |                |       |      |      |         |      |      |            |      |       |       |       |            |        |
|              |     |             |                |       |      |      |         |      |      |            |      |       |       |       |            |        |
|              |     |             |                |       |      |      |         |      |      |            |      |       |       |       |            |        |
|              |     |             |                |       |      |      |         |      |      |            |      |       |       |       |            |        |
|              |     |             |                |       |      |      |         |      |      |            |      |       |       |       |            |        |
|              |     |             |                |       |      |      |         |      |      |            |      |       |       | <br>  |            |        |
| 新增条目         |     |             |                |       |      |      |         |      |      |            |      |       |       |       |            | ×      |
| #800 t       |     | M HIRIOTE   | 0.06#2108210   | 001   |      |      |         |      |      |            |      |       |       |       |            |        |
| 140.000      |     | 697.980/144 | CINGES TO VILL | /UL   |      |      |         |      |      |            |      |       |       |       |            |        |
| 22,69        |     |             |                |       |      |      |         |      |      |            |      |       |       |       |            |        |
| 型号、规格        |     |             |                |       |      |      |         |      |      |            |      |       |       |       |            |        |
| 技术要求         |     |             |                |       |      |      |         |      |      |            |      |       |       |       |            |        |
| -            |     | 1.00        |                |       |      |      |         |      |      |            |      |       |       |       |            |        |
| R(M)         |     | 1.00        |                |       |      |      |         |      |      |            |      |       |       |       |            |        |
| 单位*          |     | 1           |                |       |      |      |         |      |      |            |      |       |       |       |            |        |
|              |     |             |                |       |      |      |         |      |      |            |      |       |       |       |            |        |

|                       |                |       | 关闭保存  |    |        |       |                  |
|-----------------------|----------------|-------|-------|----|--------|-------|------------------|
| 条目列表                  |                |       |       |    |        |       |                  |
| 新環 抗量导入 查養/修改         | · 新新市中 全选新研 分包 | 全进分和  |       |    |        |       | ○ 全部 ● 未分包 ○ 已分包 |
| ☑ 条目名称                | 2 品牌           | 型号、现格 | 技术要求  | 数量 | 单位     | 是否已分包 | 新注               |
| 1 🗹 阿上崗价项目刻试210821001 |                |       |       | 1  | 个      | 未分包   |                  |
| 显示1到1,共1余记录           |                |       |       |    |        |       | 1 > 第 1 页共1页     |
| 分包列表                  |                |       |       |    |        |       |                  |
| 修改/重要 删除              |                |       |       |    |        |       |                  |
| □ 分包编号                | 分包名称           | 内部编号  | 采购跟新人 | я  | 网络联系电话 | 預算(元) | 是否已发公告           |
|                       |                |       | 職无分包  |    |        |       |                  |
|                       |                |       |       |    |        |       |                  |
|                       |                |       |       |    |        |       |                  |
|                       |                |       |       |    |        |       |                  |
|                       |                |       |       |    |        |       |                  |
|                       |                |       |       |    |        |       |                  |
|                       |                |       |       |    |        |       |                  |
|                       |                |       |       |    |        |       |                  |
|                       |                |       |       |    |        |       |                  |
|                       |                |       |       |    |        |       |                  |
|                       |                |       |       |    |        |       |                  |
|                       |                |       |       |    |        |       |                  |

条目创建完毕后可以选中对应条目,点击【分包】按钮填写 分包信息。

| अञ्च अञ्च के क्षेत्र के क्षेत्र के क्ष                                                                                                    | 条目列表  |                   |                 |        |       |    |         |       |                  |
|----------------------------------------------------------------------------------------------------|-------|-------------------|-----------------|--------|-------|----|---------|-------|------------------|
| 2         各日日日         登録         型 및 展播         技术要求         教題         学 位         建築 日日           1         1         1         1         1         1         1         1         1         1         1         1         1         1         1         1         1         1         1         1         1         1         1         1         1         1         1         1         1         1         1         1         1         1         1         1         1         1         1         1         1         1         1         1         1         1         1         1         1         1         1         1         1         1         1         1         1         1         1         1         1         1         1         1         1         1         1         1         1         1         1         1         1         1         1         1         1         1         1         1         1         1         1         1         1         1         1         1         1         1         1         1         1         1         1         1         1                                                                                                    | 新增    | 北星导入 查看/修改 删除     | は中 全造影除 分包 全造分包 |        |       |    |         |       | ○ 全部 ● 未分包 ○ 已分包 |
| 1     ●     ●     ●     ●     ●       2013     1     ●     ●     ●       2013     1     ●     ●     ●                                                                                                    |       | 条日名称              | 品牌              | 2号、 規格 | 技术要求  | 数量 | 单位      | 是否已分包 | 番注               |
| 広示 1 目 上 目 日 記 会                                                                                                    | 1 🗹   | 网上间价项目则试210821001 |                 |        |       | 1  | <b></b> | 未分包   |                  |
| 29 <b>23)表</b><br>102/2回目 前時<br>□ 96448日 1180年6人 1180年6年5 1180年6月 1180年6月 1180年7月 1180年6月 1180年7月 1180年7月 118 | 显示1到1 | 共1条记录             |                 |        |       |    |         |       | 1 > 第 1 页共1页     |
| ダス/音音<br>野玲<br>つ      つ      つ      つ      つ      つ      つ      つ      つ      つ      つ      つ      つ      つ      つ      つ      の      の                      | 分包列表  |                   |                 |        |       |    |         |       |                  |
| · 分包编码 · 分包发展 · 应感编号 · 草酸解系人 · 草酸解系由还 · 程数(元) · 即西                                                                                                    | 修改/直看 | 1. 1000年          |                 |        |       |    |         |       |                  |
|                                                                                                    |       | 分包编号              | 分包名称            | 内部编号   | 采购联系人 | ¥  | 购联系电话   | 預算(元) | 是否已发公告           |
| 製光分包                                                                                                    |       |                   |                 |        | 蓄无分包  |    |         |       |                  |
|                                                                                                    |       |                   |                 |        |       |    |         |       |                  |
|                                                                                                    |       |                   |                 |        |       |    |         |       |                  |
|                                                                                                    |       |                   |                 |        |       |    |         |       |                  |
|                                                                                                    |       |                   |                 |        |       |    |         |       |                  |
|                                                                                                    |       |                   |                 |        |       |    |         |       |                  |
|                                                                                                    |       |                   |                 |        |       |    |         |       |                  |

在"新增分包"页面选择采购方式为"网上询价",填写采购预算后点击【去新增公告】可以进入新增采购公告页面。(如给内部供应商参加,可在分包菜单中"是否只针对企业内部供应商"勾选"是",该项目就只有内部供应商可以查看和报名)。

ACIM () CT

| WHEN B   |              |                   |       |          |              |    |                    |    |
|----------|--------------|-------------------|-------|----------|--------------|----|--------------------|----|
| 分包名称*    |              | 网上询价项目测试210821001 |       | 内部编号     |              |    |                    |    |
| 采购单位*    |              | wnzgs             |       | 采购方式"    |              |    |                    | ~  |
| 采购单位联系人。 |              | wnzgsywy          |       | 联系电话 "   | 网上词价<br>招标采购 | ð  |                    |    |
| 采购数量     |              | 1.0               |       | 采购预算(元)* |              |    |                    |    |
|          |              |                   |       |          |              |    |                    |    |
| 是否只针对企业内 | 部供应商: 〇是 💽 西 |                   |       |          | _            |    |                    |    |
| 条目明细     |              |                   |       |          |              |    |                    |    |
| 序号       | 条目名称         | 品牌                | 型号、规格 | 技术要求     | 1            | 数型 | 单位                 | 备注 |
| 1        | 网上询价项目则试21   | 0821001           |       |          |              | 1  | <b>^</b>           |    |
|          |              |                   |       |          |              |    |                    |    |
|          |              |                   |       |          |              |    |                    |    |
|          |              |                   |       |          |              |    |                    |    |
|          |              |                   |       |          |              |    |                    |    |
|          |              |                   |       |          |              |    |                    |    |
|          |              |                   |       |          |              |    |                    |    |
|          |              |                   |       |          |              |    |                    |    |
|          |              |                   |       | 关闭 去新增公告 |              |    |                    |    |
|          |              |                   |       |          |              | 1  | (1) 中 J ··· 10 + F |    |

| 条目列表                                                                                                    |                                        |                                               |         |                                       |                                                                                                    |      |                      |                                      |
|----------------------------------------------------------------------------------------------------|----------------------------------------|-----------------------------------------------|---------|---------------------------------------|----------------------------------------------------------------------------------------------------|------|----------------------|--------------------------------------|
| 新增批量导入                                                                                                    | 查看/修改                                  | 删除选中 全选删除                                     | 分包      | 全选分包                                  |                                                                                                    |      |                      | 0:                                   |
| ☑ 条目名                                                                                                    | 3称                                     | 品牌                                            | 型号、规    | 格技术要求                                 | 数量                                                                                                    |      | 单位                   | 是否已分包                                |
| 1 🗹 1                                                                                                    |                                        |                                               |         |                                       | 1                                                                                                    |      | 1                    | 未分包                                  |
| 显示 1 到 1,共 1 条记录                                                                                                    |                                        |                                               |         |                                       |                                                                                                    |      |                      | < 1                                  |
| 分包列表                                                                                                    |                                        |                                               |         |                                       |                                                                                                    |      |                      |                                      |
| 修改/查看 删除                                                                                                    |                                        |                                               |         |                                       |                                                                                                    |      |                      |                                      |
| <b>2</b> 分1                                                                                                    | 包编号                                    | 分包名称                                          |         | 内部编号 界                                | 采购联系人                                                                                                    | 采购   | B联系电话                | 预算 (元)                               |
| 1 🗹 🛛 FW202                                                                                                    | 100263-1                               | 自主采购招标采购项目21                                  | 0822001 | v                                     | vnzgsywy                                                                                                    | 1810 | 68803898             | 1,000.00                             |
|                                                                                                    |                                        |                                               |         |                                       |                                                                                                    |      |                      | 溶於舌 Wii                              |
| 新增分包                                                                                                    |                                        |                                               |         |                                       |                                                                                                    |      |                      | 激活 Win<br>转到"论量"                     |
| <b>新增分包</b><br>分包毛标*                                                                                                    | 81                                     | E采购指标采用项语目210822001                           | 1       |                                       | <b>內部編号</b>                                                                                                    |      |                      | 激活 Wii<br><sup>範</sup> 到"设置"         |
| <b>新擅分包</b><br>分包档称*<br>采购单位*                                                                                                    | Ēž                                     | 上来期時間を示明10022001<br>205                       | 1       |                                       | 27)武明马-<br>新聞2735、*                                                                                               |      |                      | 激活 Wii<br>報到"從置"                     |
| 新增分包。<br>分包高称*<br>承购单位*<br>承购单位*                                                                                                    | E3<br>wna<br>wna                       | 王 유명41년 210822001<br>205<br>2059wy            | 1       |                                       | <ul> <li>P2回編号・</li> <li>SF3回/P3C*</li> <li>取代気化しば*</li> </ul>                                                    |      | 18168603898          | 激活 Wii<br><sup>转到了</sup> 促置"         |
| 新增分包<br>分包占称*<br>采购单位*<br>采购单位款人*<br>采购数量                                                                                             | Ba<br>wnz<br>wnz<br>1.0                | 는 유가회(2018년 21082200)<br>205<br>205           | 1       |                                       | <ul> <li>P1定508 号</li> <li>348070 元 *</li> <li>第48070 元 *</li> <li>第48076 最近 *</li> <li>34805 長輝 (元) *</li> </ul> |      | 18168803898          | 激活 Wi<br>報刊"说道"                      |
| 新增分包<br>分包名称*<br>采购单位*<br>采购单位系入*<br>采购数量<br>基百只针对企业内部供                                                                               | B⊒<br>vn2<br>1.0<br>xv7 ⊕≇ ⊖#          | E###@@#######E 21082200/<br>205<br>205        |         | 博选择邀请的企业供应库                           | 内部編号<br>- 环胞方式 *<br>- 脉系电试 *<br>                                                                                  |      | 18168803898          | 激活 Wi<br>转到"设置                       |
| 新增分包。<br>分包名称*<br>采购单位*<br>采购型位张気人*<br>采购数量<br>属百只针对企业内部供<br>条目明细                                                                     | B∃<br>vnz<br>1.0<br>xxm: ⊛是 ⊖#         | 上来期间招信录来和1项目21082200<br>205<br>205            |         | ····································· | 四部編号<br>承期万式*<br>账系电话*<br>采购预算(元)*                                                                                |      | 18168803898          | 激活 Wi<br><sup>转到"设置</sup>            |
| 新增分包           分包高称*           采购单位*           采购单位*           采购数量           墨西貝针对企业内部机           新国明细           水回明細           水回明細 | 日王<br>wn2<br>1.0<br>或□1: ●是 ○百<br>象日名称 | E#384865#3894818 210822001<br>205<br>205<br>- | 1       | 调选择起调的企业所成准<br>工程等、规程名                | 四部編号<br>采购万式*<br>账系电读*<br>采购预算(元)*<br>                                                                            |      | 18169803898<br>88588 | 激活 Wii<br><sup>转</sup> 到"说道"<br>Akto |

进入新增采购公告页面,填写采购公告信息后可以保存预览公告,确认公告无误后进行提交或发布。

| 家的信息        |                              |               |                        |  |
|-------------|------------------------------|---------------|------------------------|--|
| 公告标题*       | 办公项目采购                       |               |                        |  |
| 标签 🕚        | 标签用固车分开,喷写与公告标验相关的标签,更容易配到相关 | 供应商           |                        |  |
| 支付方式*       | 就包支付                         | ◇ 結算限行* (?)   |                        |  |
| 是否发布外网* 🕚   | C是 ●否                        | 采购方式          | 网上询价                   |  |
| 技术参数及需求     |                              | 审核规则*         |                        |  |
| 竟价人资格条件 • 😗 | 海加                           | 授价不足3家是否自动流标* | 0是 0百                  |  |
|             | 1.注册并审核逾过成为"e交易"认证会员         |               |                        |  |
| 副 社 一 任     |                              |               |                        |  |
|             | TIA                          |               |                        |  |
| 交易指南        |                              |               |                        |  |
| 报名开始时间*     |                              | 💼 报名结束时间*     |                        |  |
| 是否添加揭问      | 是                            | ~             |                        |  |
| 提问开始时间*     |                              | 問 提问執止时间*     |                        |  |
| 提问是否必须上传附件  | 곰                            | ~             |                        |  |
| 招标保证金(元) *  | 22.00                        | 保证金级纳截至日期。    |                        |  |
| 非中标保证金的退还*  | 例如:其他供应商保证金5个工作日内退还          | 中标保证金的退还*     | 例如: 咸安居中标方停证金15个工作日内退还 |  |
| 是否需要现场路面    |                              | ~             |                        |  |
| 到期后是否自动延期   | 좀                            | ×             |                        |  |
| 交易条件        |                              |               |                        |  |
| 合同签苦时间*     |                              | 合同地点*         |                        |  |
| 尼约保证金*      |                              | 交货时间*         |                        |  |
| 交货地点*       |                              | 规指确认*         | 技乐购要求供贷                |  |
| 付款方式 *      |                              | 发票要求 *        |                        |  |
| 竟价规则        |                              |               |                        |  |
| 竟价方式*       |                              | ×             |                        |  |
| 联系方式        |                              |               |                        |  |
| 采购单位 *      | ws采购001                      | 采购单位地址*       |                        |  |
| 采购单位联系人 *   | 测址等                          | 联系方式*         | 13423434334            |  |
| 技术支持        |                              |               |                        |  |
| 联系人 *       |                              | ◇ 联系电话 *      |                        |  |
| 地址 *        |                              |               |                        |  |
| #115 7#+18  |                              |               |                        |  |
| 10010200100 |                              |               |                        |  |
| SR NC2254   |                              |               |                        |  |

## (四)招标采购项目创建

### 1. 创建项目

登录系统后在【项目管理】菜单中点击【新增】按钮进入新 增项目页面。

| 《统荣单                                                                                                    | < 項目管理                |                          |                     |                |               |
|----------------------------------------------------------------------------------------------------|-----------------------|--------------------------|---------------------|----------------|---------------|
| 企采业务管理                                                                                                    | 项目6年 项目编 <sup>4</sup> | 9 <b>RH</b>              |                     |                |               |
| 项目管理                                                                                                    |                       |                          |                     |                |               |
|                                                                                                    | non non non           |                          |                     |                |               |
| 采购公告                                                                                                    | □ 項目編号                | 項目名称                     | 创建日期                | 预算资金(元)        | 操作            |
| 皮质公告                                                                                                    | 1 🗌 HW202100261       | <b>阿上询价例试标段210821002</b> | 2021-08-21 15:55:30 | 1,000.00       | 相識分包          |
| 网上细问                                                                                                    | 2 🗌 HW202100222       | 演示供应商操作实例0625002         | 2021-06-25 12:48:23 | 10,000.00      | 組織分包          |
| 单一来源公示                                                                                                    | 3 🔲 HW202100165       | 内部项目0608期试1              | 2021-06-08 11:22:03 | 223,123.00     | 組織分包          |
| 投标文件解密/下载                                                                                                    | 4 🗌 HW202100149       | 审核子公司内部项目0527多轮次         | 2021-05-27 09:53:14 | 234,324.00     | 组織分包          |
| 采购情况说明                                                                                                    | 5 🖸 GC202100139       | 子公司普通项目0526则试3多轮次        | 2021-05-26 14:42:13 | 234,124.00     | 組織分包          |
| 入医病造人                                                                                                    | 6 🗌 FW202100135       | 子公司普通项目0525期试双人审核2       | 2021-05-25 17:56:47 | 234,324.00     | 組織分盤          |
| 中标描定                                                                                                    | 7 🗋 FW202100134       | 子公司内部项目0525网试双人审核        | 2021-05-25 17:09:41 | 24,123.00      | 組織分包          |
| 流程曲看                                                                                                    | 8 🗌 HW202100131       | 子公司普通项目0525例试现人审核        | 2021-05-25 16:43:50 | 345,421,321.00 | 祖建分包          |
| 度标公告                                                                                                    |                       |                          |                     |                |               |
| 企业内部供应商管理                                                                                                    |                       |                          |                     |                |               |
| And in case of the local division of the local division of the loc |                       |                          |                     |                |               |
|                                                                                                    |                       |                          |                     |                |               |
| 企乐资金管理                                                                                                    |                       |                          |                     |                |               |
| 0.000                                                                                                    |                       |                          |                     |                |               |
| 保证金管理                                                                                                    |                       |                          |                     |                |               |
| 徽纳服务费                                                                                                    | 豊示1到8共8祭记录            |                          |                     |                | < 1 > 第 1 页共1 |

在新增项目页面填写好信息后,点击【去分包】按钮进入条

| 目 | 列 | 表。 |
|---|---|----|
|   |   |    |

| 数二年期時時年期時日210822001<br>wnzgs<br>部分<br>●1855期を567 ○1855期年67 | I | v  | 采购预算(元)*<br>· 采购购买人 *<br>平能副或由诉* | 1,000.00<br>wnzgsywy |        |        |
|------------------------------------------------------------|---|----|----------------------------------|----------------------|--------|--------|
| wrizgs<br>服務<br>●le旅業的 Ole旅業開始                             | I | v  | 平時預算(元)*<br>· 采時期系人*<br>平松期系由法*  | 1,000.00<br>wnzgsywy |        |        |
| 副务:<br>●信553第4561 (信255第第461                               |   | v  | · 采购联系人 *<br>采购联系由沃 *            | wnzgsywy             |        |        |
| ●按预算总价 ○按预算单价                                              |   |    | 平腔影系由沃*                          |                      |        |        |
|                                                            |   |    | 510-9-900-900                    | 18168803898          |        |        |
|                                                            |   |    |                                  |                      |        |        |
|                                                            |   |    |                                  |                      |        |        |
|                                                            |   |    |                                  |                      |        |        |
|                                                            |   |    |                                  |                      |        |        |
|                                                            |   |    |                                  |                      |        |        |
|                                                            |   |    |                                  |                      |        |        |
|                                                            |   |    |                                  |                      |        |        |
|                                                            |   |    |                                  |                      |        |        |
|                                                            |   |    |                                  |                      |        |        |
|                                                            |   |    |                                  |                      |        |        |
|                                                            |   | 关闭 | 去分包                              |                      |        |        |
|                                                            |   |    | ۶a                               | 关闭 本分档               | 英语 卷分物 | 英语 杰分物 |

在"条目列表"点击【新增】按钮进入新增填写条目信息并 保存,保存好的条目信息会显示到"条目列表"中。

| 条目列表           |                |                                          |            |          |             |        |    |                                       |      |                     |      |            |       | ×        |
|----------------|----------------|------------------------------------------|------------|----------|-------------|--------|----|---------------------------------------|------|---------------------|------|------------|-------|----------|
|                | 1.000          | an an inclusion                          | arts       |          | 0.00        |        |    |                                       |      |                     |      |            | 0.000 | -        |
|                | #0.8.97<br>年日名 | an an an an an an an an an an an an an a | Alle       | 73.68    | 35.35.75 Ga | 1045   | 10 | K 49-12                               | 2010 |                     | 6940 | 最否已分如      | 0 200 |          |
|                | 0              |                                          |            |          | 2.51        |        |    | 解无奈首                                  |      |                     |      |            |       |          |
| 42 des Tellais |                |                                          |            |          |             |        |    |                                       |      |                     |      |            |       |          |
| 73 687938      | -              |                                          |            |          |             |        |    |                                       |      |                     |      |            |       |          |
| MAC/EW         | 100 M          |                                          |            | 04-28    |             | 114674 |    | reconstruct a                         |      | TO DE-DEV BUT AND A |      | 8549 ( = ) | 880   | 17 4 1 M |
|                | 7/1            | 5.96.95                                  |            | 7/15/649 |             | Pitter | N5 | · · · · · · · · · · · · · · · · · · · |      | 1401940-00403       | a    | 7894 (70)  | #104  | 9,2219   |
|                |                |                                          |            |          |             |        |    |                                       |      |                     |      |            |       |          |
|                |                |                                          |            |          |             |        |    |                                       |      |                     |      |            |       |          |
|                |                |                                          |            |          |             |        |    |                                       |      |                     |      |            |       |          |
|                |                |                                          |            |          |             |        |    |                                       |      |                     |      |            |       |          |
|                |                |                                          |            |          |             |        |    |                                       |      |                     |      |            |       |          |
|                |                |                                          |            |          |             |        |    |                                       |      |                     |      |            |       |          |
|                |                |                                          |            |          |             |        |    |                                       |      |                     |      |            |       |          |
|                |                |                                          |            |          |             |        |    |                                       |      |                     |      |            |       |          |
|                |                |                                          |            |          |             |        |    |                                       |      |                     |      |            |       |          |
|                |                |                                          |            |          |             |        |    |                                       |      |                     |      |            |       |          |
| 新協祭日           |                |                                          |            |          |             |        |    |                                       |      |                     |      |            |       | ×        |
| шнихц          |                |                                          |            |          |             |        |    |                                       |      |                     |      |            |       |          |
| 条目名称。          |                | 自主采购招标采购项                                | 目210822001 |          |             |        |    |                                       |      |                     |      |            |       |          |
| 品牌             |                |                                          |            |          |             |        |    |                                       |      |                     |      |            |       |          |
| ALC: LOUG      |                |                                          |            |          |             |        |    |                                       |      |                     |      |            |       |          |
| sere. Non      |                |                                          |            |          |             |        |    |                                       |      |                     |      |            |       |          |
| 技术要求           |                |                                          |            |          |             |        |    |                                       |      |                     |      |            |       |          |
| 数量*            |                | 1.00                                     |            |          |             |        |    |                                       |      |                     |      |            |       |          |
| 单位*            |                | 項                                        |            |          |             |        |    |                                       |      |                     |      |            |       |          |
| AL)+           |                |                                          |            |          |             |        |    |                                       |      |                     |      |            |       |          |
| 喻汪             |                |                                          |            |          |             |        |    |                                       |      |                     |      |            |       |          |
|                |                |                                          |            |          |             |        |    |                                       |      |                     |      |            |       |          |
|                |                |                                          |            |          |             |        |    |                                       |      |                     |      |            |       |          |
|                |                |                                          |            |          |             |        |    |                                       |      |                     |      |            |       |          |

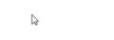

|                        |             | 关闭       | 保存 |        |       |              |
|------------------------|-------------|----------|----|--------|-------|--------------|
| 条目列表                   |             |          |    |        |       |              |
| 新增 批量导入 查看/修改 删除选中 全选制 | ()e 分包 全法分包 |          |    |        |       | ○全部 ●未分包 ○已分 |
| □ 索目名称 品牌              | 2 型号、规格     | 技术要求     | 数组 | 单位     | 是否已分包 | 备注           |
| 1 回主采购招标采购项目210822001  |             |          | 1  | 項      | 未分包   |              |
| 显示1到1,共1条记录            |             |          |    |        |       | 1 > 第 1 页共13 |
| 分包列表                   |             |          |    |        |       |              |
| 修改/直看 删除               |             |          |    |        |       |              |
| 2 分包编号                 | 分包各称        | 内部编号 采购联 | 职人 | 采购联系电话 | 预算(元) | 是否已发公告       |
| 4                      |             | 警无分包     |    |        |       |              |

## 条目创建完毕后可以选中对应条目,点击【分包】按钮填写

| 亲日列农                    |              |        |      |    |           |         |           |
|-------------------------|--------------|--------|------|----|-----------|---------|-----------|
| 新增 批量导入 查看/修改           | 删除选中 全选删除 分包 | 5 全进分包 |      |    |           | ()全部 📵  | 未分包 〇 已分包 |
| ☑ 条目名称                  | 品牌           | 型号、规格  | 技术要求 | 数量 | <b>单位</b> | 括己分包    | 备注        |
| 1 🗹 自主采购招标采购项目2108220   | 01           |        |      | 1  | 項         | 未分包     |           |
| 显示1到1,共1条记录             |              |        |      |    |           | < 1 > 1 | a 1 页共1页  |
|                         |              |        |      |    |           |         |           |
| 分包列表                    |              |        |      |    |           |         |           |
| <b>分包列表</b><br>体改/直音 删除 |              |        |      |    |           | Q       |           |

在"新增分包"页面选择采购方式为"网上询价",填写采购预算后点击【去新增公告】可以进入新增采购公告页面。

| Attak*     Attak     Attak     Attak       Attak     Attak     Attak       Attak     Attak     Attak       Attak     Attak     Attak       Attak     Attak     Attak       Attak     Attak     Attak       Attak     Attak     Attak       Attak     Attak     Attak       Attak     Attak     Attak                                                                                                    |           |                     |               |       |          |                |    |    |
|----------------------------------------------------------------------------------------------------|-----------|---------------------|---------------|-------|----------|----------------|----|----|
| אוקטי     אוקטי     אוקטי       אוקטי     אוקטי     אוקטי       אוקטי     אוקטי     אוקטי       אוקטי     אוקטי     אוקטי                                                                                                    | 分包名称"     | 自主采购招标。             | 彩咖啡目210822001 |       | 内部適等     |                |    |    |
| REMAIN REAL         MITGOWN         REMAIN F         REMAIN F | 采购单位*     | wnzgs               |               |       | 采购方式*    |                |    |    |
| 中国的意 1.0 平均数算(元)*<br>ALACHY 1.2 日本同日の低低 (日本)                                                                                                    | 采购单位联系人。  | wnzgsywy            |               |       | 联系电话"    | 网上词价<br>招标采购 🕚 |    |    |
| BRRH 75224787942111 0 1 日 日 日 日 日 日 日 日 日 日 日 日 日 日 日 日                                                                                                    | 采购数量      | 1.0                 |               |       | 采购预算(元)。 |                |    |    |
| 표정도부가정소율여행하여속 이목 출작<br>                                                                                                    |           |                     |               |       |          |                |    |    |
| App         App         App <td>是否只针对企业内部</td> <td>明直裔: 〇星 ●否</td> <td></td> <td></td> <td></td> <td></td> <td></td> <td></td>                                                                  | 是否只针对企业内部 | 明直裔: 〇星 ●否          |               |       |          |                |    |    |
| 舟号         奈日名舟         品牌         復号、現他         技术要求         数量         单位         曲社           1         由主用和印码中和印码目2008/2001         1         语                                                                                                    | 系目明细      |                     |               |       |          |                |    |    |
| 1 自主率與招呼率與這目108,22001 1 语                                                                                                    | 序号        | 条日名称                | 品牌            | 型号、规格 | 技术要求     | 数量             | 单位 | 备注 |
|                                                                                                    | 1         | 自主采购招标采购项目210822001 |               |       |          | 1              | 项  |    |
|                                                                                                    |           |                     |               |       |          |                |    |    |
|                                                                                                    |           |                     |               |       |          |                |    |    |
|                                                                                                    |           |                     |               |       |          |                |    |    |
|                                                                                                    |           |                     |               |       |          |                |    |    |
|                                                                                                    |           |                     |               |       |          |                |    |    |
|                                                                                                    |           |                     |               |       |          |                |    |    |
|                                                                                                    |           |                     |               |       |          |                |    |    |
|                                                                                                    |           |                     |               |       |          |                |    |    |
|                                                                                                    |           |                     |               | 关闭    | 去新增公告    |                |    |    |

进入新增采购公告页面,填写采购公告信息后可以保存预览公告,确认公告无误后进行提交或发布。

| 新增采购公告          |                               |                     |                        |         |
|-----------------|-------------------------------|---------------------|------------------------|---------|
| 标的信息            |                               |                     |                        |         |
| 公告标题*           | 办公项目采购                        |                     |                        |         |
| 标签 🕚            | 标签用回车分开,谓驾与公告标做相关的标签,更容易配到相关( | <b>共</b> 近两         |                        |         |
| 招标内容(1000字以内)*  |                               |                     |                        |         |
| 支付方式 *          | 线包支付                          | ◇ 結算現行*(?)          |                        | ~       |
| 审核级别*           |                               | ✓ 标书费 (元) 📲 🕚       | 0                      |         |
| 上传标书*<br>(限50M) | 上傳标书                          | 上传附件<br>(最参5个,限50M) | 上傳謝傳                   |         |
| 投标人基本要求 • 🕄     | 透加                            |                     |                        |         |
|                 | 1.注册并审核通过成为"6交易"认证会员          |                     |                        |         |
| 交易指南            |                               |                     |                        |         |
| 报名开始时间*         |                               | 茴 报名结束时间*           |                        | <b></b> |
| 招标保证金 (元) *     | 40.00                         | 保证全线纳截至时间*          |                        | Ë       |
| 非中标保证金的退还*      | 例如: 其他供应商保证金5个工作日内退还          | 中标停证金的退还*           | 例如: 成交后中标方停证金15个工作日内退还 |         |
| 变更公告截止时间*       |                               |                     |                        |         |
| 投标截止时间*         |                               | 茴 投标文件编辑方式 * 🕕      |                        | ~       |
| 是否需要现场给御        | · 프                           | ~                   |                        |         |
| 交易条件            |                               |                     |                        |         |
| 开标动间。           |                               | ➡ 开标地点*             |                        |         |
| 联系方式            |                               |                     |                        |         |
| 招标方名称 *         | ws采购001                       | 招标方地址*              |                        |         |
| 招标方联系人*         |                               | 招标方联系方式*            |                        |         |
| 技术支持            |                               |                     |                        |         |
| 联系人             |                               | ◇ 联系电话*             |                        |         |
| * 10.01         |                               |                     |                        |         |
| 模版选择            |                               |                     |                        |         |
| 公告授板选择*         |                               | > 投标文件格式选择*         | pdf                    | ~       |
|                 |                               | 保存预览                |                        |         |

## 2. 投标文件解密及下载

在【投标文件解密/下载】菜单中找到对应项目,点击【申 请解密】按钮提出申请,投标文件状态更新为"待解密"。

| 系统荣单                                                                                                    | 投标文件解案/下载                                                                  |                                                                            |                        |                                        |                                | A                                                                                                    |
|----------------------------------------------------------------------------------------------------|----------------------------------------------------------------------------|----------------------------------------------------------------------------|------------------------|----------------------------------------|--------------------------------|----------------------------------------------------------------------------------------------------|
| 企采业务管理                                                                                                    | ● 状态 全部 ~ 开板开始时间                                                           |                                                                            |                        |                                        |                                |                                                                                                    |
| 项目管理                                                                                                    | abud B                                                                     | 0.01208                                                                    |                        | Weiger 1                               | 1015-0-018- <b>7</b>           | 10.44                                                                                                    |
|                                                                                                    | 1 5W/202100262-1                                                           |                                                                            | 101045                 | 2021.02.22.12:20:01                    | 1277 XH440                     | DETF-                                                                                                    |
| 采购公告                                                                                                    | 1 FW202100203-1                                                            | 目主地现在的中国国口                                                                 | E37740                 | 2021-08-22 13:30:01                    | 1084 G                         | Barren                                                                                                    |
| 变更公告                                                                                                    |                                                                            |                                                                            |                        |                                        |                                |                                                                                                    |
| 网上提问                                                                                                    |                                                                            |                                                                            |                        |                                        |                                |                                                                                                    |
| 单一来源公示                                                                                                    |                                                                            |                                                                            |                        |                                        |                                |                                                                                                    |
| 1 投标文件解密/下载 >                                                                                                    | 1                                                                          |                                                                            |                        |                                        |                                |                                                                                                    |
| 采购情况说明                                                                                                    |                                                                            |                                                                            |                        |                                        |                                |                                                                                                    |
| 入園候选人                                                                                                    |                                                                            |                                                                            |                        |                                        |                                |                                                                                                    |
| 中标描定                                                                                                    |                                                                            |                                                                            |                        |                                        |                                |                                                                                                    |
| 流程查看                                                                                                    |                                                                            |                                                                            |                        |                                        |                                |                                                                                                    |
| 康际公告                                                                                                    |                                                                            |                                                                            |                        |                                        |                                |                                                                                                    |
| 企业内部供应商管理                                                                                                    |                                                                            |                                                                            |                        |                                        |                                |                                                                                                    |
| -                                                                                                    |                                                                            |                                                                            |                        |                                        |                                |                                                                                                    |
|                                                                                                    |                                                                            |                                                                            |                        |                                        |                                |                                                                                                    |
| 企采资金管理                                                                                                    |                                                                            |                                                                            |                        |                                        |                                |                                                                                                    |
| 0.000                                                                                                    |                                                                            |                                                                            |                        |                                        |                                |                                                                                                    |
| 保证主管理                                                                                                    |                                                                            |                                                                            |                        |                                        |                                |                                                                                                    |
|                                                                                                    | 股元1到1#1册                                                                   |                                                                            |                        |                                        |                                | < 1 > 第 1 页共1页                                                                                                    |
| 撤纳服务费                                                                                                    |                                                                            |                                                                            |                        |                                        |                                | ● → → == + ↓                                                                                                    |
| 撤纳服务费<br>系统菜单 《                                                                                                    | 投标文件薪收/下载                                                                  |                                                                            |                        |                                        |                                | A + m + L + D                                                                                                    |
| 欲纳服务费<br>系统菜单 《<br>企采业务管理                                                                                                    | 投稿文件解案/下载<br>状态 全部 → 开級开始时间                                                |                                                                            | ]]                     |                                        |                                | ( <b>0</b> ⊕ <b>J</b> = 0 ⊕ <b>F</b> )                                                                                                    |
| 2010届分费<br>系统菜单<br>企采业务管理<br>项目管理                                                                                                    | 股际文件新闻/下载                                                                  | 台 重询<br>公告所題                                                               | 51404X25               | Heatin                                 | 股份文件状态                         | (4, + m + t + 0)                                                                                                    |
| 30%期分费           系统架单           企采业务管理           项目管理           战略项目管理                                                                                                    | レジジスド新潟/下級                                                                 | <ul> <li>         查询         公告标题         目主于规划场采用项语目2         </li> </ul> | 彩的状态                   | <del>개행회에</del><br>2021-08-22 13:30:01 | 19月5文件47.5<br>(1951)2          | م - م - د ب ق<br>م                                                                                                    |
| 認知能分辨           系統架单           企平並务管理           项目管理           試販店目管理           武販店目管理           年期公告                                                                                                    | RSS文件新聞/下載     代志 全部                                                       | 查询           公告标题           自主半规论标半规论目2                                    | 标始状态<br>已开标            | <b>H88069</b><br>2021-08-22 13:30:01   | BHKXHUS<br>(SHE2)              | (4 + 0 = 2 = 0) (4 + 0 = 2 = 0)< |
| 数纳级务务           系統軍单            企采业务管理            项目管语            点频印目管语            采购公告            实现公告                                                                                                    | 10時交付新聞/下級<br>10点 全部 ~ 开級开始时间<br>分配換号<br>1 FW202100263-1                   | 雪肉           公告标题            日主书写出标采集委目2                                   | 标的状态<br>已开标            | <b>H98860</b><br>2021-08-22 1330.01    | 1985,214105<br>(985)<br>(1995) | A<br>A<br>BR                                                                                                    |
| 取纳服务業 系統規单 企業金券整理 項目管理 品類応告管理 采购公告 实现公告 列上地可                                                                                                    | 8895次代第5部/下程<br>(広か 全部 ~ 刊初刊48月<br>分析第9<br>1 FW202100263-1                 | 管 重用<br>公告标题<br>目主用和印的标用和范围2                                               | Redut &<br>BHG         | 7468860<br>2021-08-22 13:3001          | ann×aia<br>≝≪a<br>Č            |                                                                                                    |
| 取纳服务者<br>系统限单<br>企来业务整理<br>項目管理<br>和助动后管理<br>定型公告<br>列上地可<br>单一来理公示                                                                                                    | 885次州新帝/下程<br>次位 生活 ~ 刊初刊981年<br>7月18年号<br>1 FW202100263-1                 | 一 意用<br>公告将题<br>目主用和印的书用项目2                                                | Haska<br>Birts         | <b>Heate</b><br>2021-08-22 18:3001     | 3389X888<br>5980<br>0          | (4 4 m m + 2 )<br>(4 4 m m + 2 )<br>所作                                                                                                    |
| 教会服务業           単純成分類         ・           金年金券数課         ・           山田智慧         ・           山田智慧         ・           山田智慧         ・           東田公告         ・           東田公告         ・           東田公告         ・           東京公示         ・           日田公売         ・           日田公売         ・           日田公売         ・           日田公売         ・           日田公売         ・           日田公売         ・           日田公売         ・           日田公売         ・           日田公売         ・           日田公売         ・           日田公売         ・           日田公売         ・                                                                                                    | 1845文件編5部/下数<br>(火色 全然 > 开級开始时间<br>分数編号<br>1 FW202100263-1                 | 益 東南<br>公告時題<br>国主用短的后用现在目2                                                | skastr.tt.<br>2746     | <b>Невия</b><br>2021-08-22 11:3001     | BBXRKS<br>BBZ<br>O             | (中) J ~ m + J (中) (中) (中) (中) (中) (中) (中) (中) (中) (中)                                                                                                    |
| (1)以前分析<br>素紙電学(1)<br>「市日管理(1)<br>「市日管理(1)<br>「市日管理(1)<br>「市日管理(1)<br>「市日管理(1)<br>「市日管理(1)<br>「市日管理(1)<br>「市日管理(1)<br>「市日管理(1)<br>「市日管理(1)<br>「市日管理(1)<br>「市田管理(1)<br>「市田(1)<br>「市田(1)<br>「市田(1))<br>「市田(1)<br>「市田(1)<br>「市田(1))<br>「市田(1)<br>「市田(1))<br>「田(1)<br>「市田(1))<br>「田(1)<br>「田(1))<br>「田(1))<br>「田(1)) | 1949文件編集/下数<br>伏念 全然 → 开級开始時间<br>分輪発号<br>1 FW202100263-1                   | 世 東京<br>公告時間<br>日主半常的6半年(5日2                                               | Headstation<br>Eme     | <b>मस्रक्ष</b><br>2021-08-22 13:30:01  | 882A82<br>988<br>0             | () 中 J ~ m + A () () () () () () () () () () () () ()                                                                                                    |
| (1)以服务券           家休息券幣         (2)           京市会常常         (2)           市田管理         (2)           市田管理         (2)           市田管理         (2)           市田空港         (2)           原因公告         (2)           原因公告         (2)           原因公告         (2)           原したの子供の公告         (2)           原用の公告         (2)           原用の公告         (2)           原用の公告         (2)           人間供通人         (2)                                                                                                    | 1949年3月1日日<br>1月日日<br>1月日日<br>1日日<br>1日日<br>1日日<br>1日日<br>1日               | 益重率<br>公告标题<br>日主来环境的乐术师选用2                                                | Headstration<br>Emeine | <b>Heate</b><br>2021-08-22 11:30:01    | 339288                         | () 中 J ~ m + J () () () () () () () () () () () () ()                                                                                                    |
| (1)の服务券           家休息券幣            金米金券管理            山田管谋            山田管谋            山田管谋            山田管谋            山田管谋            山田管谋            東京公告            東京公告            東小県湾公示         >           川田崎永沢内田            人間県忠人                                                                                                    | 1949年7月1日<br>秋志 全部 → 开級开始計測<br>万社論号<br>1 FW202100263-1                     | 查案     公告标题     自主未完成后半规范目2                                                | 990455<br>2716         | <b>H9819</b><br>2021-08-22 11:30:01    | 3392983<br>9980<br>0           | ● → ~ m + → ●<br>●<br>部作                                                                                                    |
| (1)の服务券       素紙売集合        金年金券管理        山田管道        山田管道        山田管道        山田管道        山田管道        山田管道        山田管道        山田管道        山田町        小田市        山田県        山田県 <td>BSS文件新聞/下篇</td> <td>管 重用<br/>公告标题<br/>目主用知识标用和意思2</td> <td>eeast.cs<br/>2716</td> <td><b>3740000</b><br/>2021-08-22 133001</td> <td>antice<br/>and<br/>Generation</td> <td>▲<br/>●<br/>●<br/>●<br/>●<br/>●<br/>●<br/>●<br/>●<br/>●<br/>●<br/>●<br/>●<br/>●</td>                                                                                                    | BSS文件新聞/下篇                                                                 | 管 重用<br>公告标题<br>目主用知识标用和意思2                                                | eeast.cs<br>2716       | <b>3740000</b><br>2021-08-22 133001    | antice<br>and<br>Generation    | ▲<br>●<br>●<br>●<br>●<br>●<br>●<br>●<br>●<br>●<br>●<br>●<br>●<br>●                                                                                                    |
| <ul> <li>取纳服务券</li> <li>素紙先集本</li> <li>本系金券管理</li> <li>総局管理</li> <li>成局管理</li> <li>成都信告管理</li> <li>原知公告</li> <li>月二、市内</li> <li>月二、市内</li> <li>月二、市内</li> <li>月二、市内</li> <li>月二、市内</li> <li>月二、市内</li> <li>月二、市内</li> <li>月二、市内</li> <li>月二、市内</li> <li>日本</li> <li>日本</li> <li></li></ul>                                                                                                    | 8995次代新版/下程<br>次位 全部 ~ 刊級刊編4月<br>7月15月10日<br>1 FW202100263-1               | 益 東南<br>公告将還<br>日主用時日時用時意思2                                                | Hents<br>276           | 7463500<br>2021-08-22 13:3001          | 3389X986                       | ● J ~ m m + J<br>● J ~ m m + J<br>単<br>単<br>単<br>単<br>一<br>一<br>一<br>〇<br>一<br>一<br>〇<br>一<br>一<br>一<br>〇<br>一<br>一<br>一<br>一<br>一<br>一<br>一<br>一<br>一<br>一<br>一<br>一<br>一                                                                                                    |
|                                                                                                    | 8895次代新版/下程<br>次位 全部 ¥ 刊級开始時间<br>分数編号<br>1 FW202100263-1                   | 合 東東<br>公告将還<br>国主用時回称三時改善2                                                | Hefettő<br>D716        | 746000<br>2021-08-22 13:3001           | anarkan<br>≊ean<br>C           | ▲<br>●<br>●<br>●<br>●<br>●<br>●<br>●<br>●<br>●<br>●<br>●<br>●<br>●                                                                                                    |
|                                                                                                    | RHS文件新版/下程<br>次広 2/5 ~ 开码开始时间<br>力和編号<br>1 FW202100263-1                   | 合 東南<br>公告時題<br>国主用與印約用與面包2                                                | SSEULS<br>DIFIS        | <b>Heard</b>                           | anitan<br>San                  |                                                                                                    |
|                                                                                                    | RHS文件新版/下档<br>KG 225                                                       | 合 東市<br>公告時題<br>日主用和印約年期或目2                                                | Sector                 | <b>Hease</b><br>2021-08-22 12:3001     | 3399X988                       | 日本<br>日本<br>日本<br>日本<br>日本<br>日本<br>日本<br>日本<br>日本<br>日本                                                                                                    |
|                                                                                                    | RHS文件結局/下档       灰色 全然     ✓ 开码开始时间       分配換号       1       FW202100263-1 | () 東市<br>公告の題<br>日主用同時時期項目目2                                               | HANKS<br>ERS           | <del>Леки</del><br>2021-08-22 11:3001  | BBXRKS<br>BBE<br>D             | 日本<br>日本<br>日本<br>日本<br>日本<br>日本<br>日本<br>日本<br>日本<br>日本                                                                                                    |
|                                                                                                    | 1     FW202200263-1                                                        | 血<br>公告 時間<br>日上半常行的年半年5日2                                                 | HANKS<br>BANS          | 740000<br>2021-08-22 133001            | antixaaa<br>ane<br>G           | A<br>A<br>BR                                                                                                    |
|                                                                                                    | 8995次41166年/下48<br>次告 全部 ~ 开杨开始时间<br>分1 FW202100263-1                      | <ul> <li>(注) 東海</li> <li>公式将導置</li> <li>(注) 未用時間時用時意思2</li> </ul>          | 99944.0<br>2.746       | 740000<br>2021-08-22 133001            | 3985,488<br>948<br>9           |                                                                                                    |

使用审核员角色登录系统,在【投标文件解密审核】中进行 审核解密。\_\_\_\_\_

| 系统菜单       | 投标文件解密审核        |             |                     |     |          |         |         |
|------------|-----------------|-------------|---------------------|-----|----------|---------|---------|
| 全流程采购      | 状态 全部 マ 开板开始时间  | 前 童肉        |                     |     |          |         |         |
| 采购公告       | 分包编号            | 公告标题        | 开标时间                | 状态  | 申请人      | 操作      |         |
| 企采业务管理     | 1 FW202100263-1 | 自主采购招标采购项目2 | 2021-08-22 13:30:01 | 待审核 | wnzgsywy | 通过 影响   |         |
| - (1999)   |                 |             |                     |     |          | 0       |         |
| 采购公告       |                 |             |                     |     |          |         |         |
| 变更公告       |                 |             |                     |     |          |         |         |
| 投版文件解密审核 > | ]               |             |                     |     |          |         |         |
| 废窃公告       |                 |             |                     |     |          |         |         |
|            |                 |             |                     |     |          |         |         |
|            |                 |             |                     |     |          |         |         |
|            |                 |             |                     |     |          |         |         |
|            |                 |             |                     |     |          |         |         |
|            |                 |             |                     |     |          |         |         |
|            |                 |             |                     |     |          |         |         |
|            |                 |             |                     |     |          |         |         |
|            |                 |             |                     |     |          |         |         |
|            |                 |             |                     |     |          |         |         |
|            |                 |             |                     |     |          |         |         |
|            |                 |             |                     |     |          |         |         |
|            | 显示1到1共1条记录      |             |                     |     |          | < 1 5 3 | 1 页,共1页 |

| 投标文件解 | 密审核   |
|-------|-------|
|       | 同意    |
| 审核意见  | a     |
|       | I     |
|       | WESE: |
|       |       |
|       |       |
|       |       |
|       |       |
|       |       |
|       |       |
|       |       |

## 3. 投标文件解密

审核员点击【投标文件解密】按钮,获取解密验证码后可以 确认解密。

| 系统菜单          | 投标文件薪废审核        |             |                     |     |          |                |
|---------------|-----------------|-------------|---------------------|-----|----------|----------------|
| 全流程采购         | 状态 全部 マ 开板开始时间  | 前意用         |                     |     |          |                |
| 采购公告          | 分似编号            | 公告标题        | 开标时间                | 状态  | 申请人      | 操作             |
| 企采业务管理        | 1 FW202100263-1 | 自主采购招标采购项目2 | 2021-08-22 13:30:01 | 已审核 | wnzgsywy | 投稿文件解密         |
|               |                 |             |                     |     |          | 57             |
| 采购公告          |                 |             |                     |     |          |                |
| 变更公告          |                 |             |                     |     |          |                |
| 1 投标文件解密审核 () |                 |             |                     |     |          |                |
| 废标公告          |                 |             |                     |     |          |                |
|               |                 |             |                     |     |          |                |
|               |                 |             |                     |     |          |                |
|               |                 |             |                     |     |          |                |
|               |                 |             |                     |     |          |                |
|               |                 |             |                     |     |          |                |
|               |                 |             |                     |     |          |                |
|               |                 |             |                     |     |          |                |
|               |                 |             |                     |     |          |                |
|               |                 |             |                     |     |          |                |
|               |                 |             |                     |     |          |                |
|               | 显示1到1共1会记录      |             |                     |     |          | ( 1 ) 舖 1 页共1页 |

| 影然荣单     | - 投标文件薪废审核      |                |                     |        |          |        |
|----------|-----------------|----------------|---------------------|--------|----------|--------|
| 全流程采购    | 秋志 全部 💙 开极开始时间  | <b>前 1</b> 111 |                     |        |          |        |
| 采购公告     | 分包编号            | 公告标题           | 开稿到间                | 10.25  | 申请人      | 源作     |
| 企采业务管理   | 1 FW202100263-1 | 自主采购招标采购项目2    | 2021-08-22 13:30:01 | 日本城    | wnzgsywy | 投稿文件解密 |
| 战略项目管理   |                 |                |                     |        |          |        |
| 采购公告     |                 |                | -                   |        |          |        |
| 变更公告     |                 |                | 请输入6位动态密码进行解        | 嘧      | ×        |        |
| 投版文件解密审核 | 5               |                |                     |        |          |        |
| 膜锁公告     |                 |                |                     |        | -        |        |
|          |                 |                | I                   | 获取解密密码 |          |        |
|          |                 |                |                     |        |          |        |
|          |                 |                |                     |        |          |        |
|          |                 |                | \$2H                | 确认解密   |          |        |
|          |                 |                |                     |        |          |        |
|          |                 |                |                     |        |          |        |
|          |                 |                |                     |        |          |        |
|          |                 |                |                     |        |          |        |
|          |                 |                |                     |        |          |        |
|          |                 |                |                     |        |          |        |
|          | 82121416/28     |                |                     |        |          |        |

确认解密完成后,业务员可以在【投标文件解密/下载】中下载投标文件。

| <b>ジ ピ 交易</b><br>山文馬里の馬 自主兵 | 采购平台            |             |      |                     |        | 63 400-828-9082 | wnzgs (?) ④ 用户:wnzgsywy |
|-----------------------------|-----------------|-------------|------|---------------------|--------|-----------------|-------------------------|
| K统菜单 《                      | 投标文件薪废/下载       |             |      |                     |        |                 |                         |
| 企采业务管理                      | 秋本 全部 ・ 开研开始时间  | 首 意向        |      |                     |        |                 |                         |
| 项目管理                        | 分包编号            | 公告标题        | 顿的状态 | 开标时间                | 投标文件状态 |                 | 操作                      |
|                             | 1 FW202100263-1 | 自主采购招标采购项目2 | 已开标  | 2021-08-22 13:30:01 | 已解密    |                 | 投标文件下载                  |
| 采购公告                        |                 |             |      |                     |        | ð               |                         |
| 変更公告                        |                 |             |      |                     |        |                 |                         |
| 网上提问                        |                 |             |      |                     |        |                 |                         |
| 单一来源公示                      |                 |             |      |                     |        |                 |                         |
| 投标文件解密/下载 >                 |                 |             |      |                     |        |                 |                         |
| 采购情况说明                      |                 |             |      |                     |        |                 |                         |
| 入围候选人                       | 1               |             |      |                     |        |                 |                         |
| 中顺措定                        | 1               |             |      |                     |        |                 |                         |
| 流程查看                        | 1               |             |      |                     |        |                 |                         |
| 废标公告                        | 1               |             |      |                     |        |                 |                         |
| 企业内部供应商管理                   | 1               |             |      |                     |        |                 |                         |
|                             |                 |             |      |                     |        |                 |                         |
| The second second           |                 |             |      |                     |        |                 |                         |
| 企采资金管理                      | 1               |             |      |                     |        |                 |                         |
| Charles                     | 1               |             |      |                     |        |                 |                         |
| 保证金管理                       |                 |             |      |                     |        |                 |                         |
| 潮纳服务费                       | 显示1影1共1条记录      |             |      |                     |        |                 | ( 1 ) 第 1 页共1]          |

#### (五) 成交公告发布

在【中标指定】菜单中找到对应项目,点击【确定】按钮进 入发布中标公告页面。

| 1                     |            |                |                |                   |               |                           |         |         |                |     |         |         |
|-----------------------|------------|----------------|----------------|-------------------|---------------|---------------------------|---------|---------|----------------|-----|---------|---------|
| 系统荣单 《                | 中停指定       |                |                |                   |               |                           |         |         |                |     |         |         |
| 企采业务管理                | 采购公告 单一    | 来源             |                |                   |               |                           |         |         |                |     |         |         |
| 項目管理                  | 公告编号       | 公告标            | #              | 重消                |               |                           |         |         |                |     |         |         |
| CHARTER /             | 分包的        | 49             | 公告标题           | 公告发布时间            | 竟价裁」          | 上时间 报价方式                  | 报告人》    | 数 已交保人数 | 亮价人数           | uta | 接作      |         |
| 采购公告                  | 1 HW20210  | 0262-1 网上派     | 的項目期就210821001 | 2021-08-21 16:06: | 49 2021-08-22 | 12:00:00 一次性服             | 87 1    | 1       | 1              | 正端  | 确定      |         |
| 安建公告                  |            |                |                |                   |               |                           |         |         |                |     |         |         |
| MILMIN                |            |                |                |                   |               |                           |         |         |                |     |         |         |
| 用一来游公示<br>10日六日和1年/工作 |            |                |                |                   |               |                           |         |         |                |     |         |         |
| STRONG HANGLY FIRE    |            |                |                |                   |               |                           |         |         |                |     |         |         |
| 入開設法人                 |            |                |                |                   |               |                           |         |         | D <sub>2</sub> |     |         |         |
|                       |            |                |                |                   |               |                           |         |         |                |     |         |         |
| 流程查看                  |            |                |                |                   |               |                           |         |         |                |     |         |         |
| 度标公告                  |            |                |                |                   |               |                           |         |         |                |     |         |         |
| 企业内部供应商管理             |            |                |                |                   |               |                           |         |         |                |     |         |         |
|                       |            |                |                |                   |               |                           |         |         |                |     |         |         |
| 1                     |            |                |                |                   |               |                           |         |         |                |     |         |         |
| 企采资金管理                |            |                |                |                   |               |                           |         |         |                |     |         |         |
|                       |            |                |                |                   |               |                           |         |         |                |     |         |         |
| 保证金管理                 |            |                |                |                   |               |                           |         |         |                |     | _       |         |
| 徽纳服务费                 | 显示1到1,共1条  | 记录             |                |                   |               |                           |         |         |                |     | < 1 > M | 1 页,共1页 |
| 发布中标公告                |            |                |                |                   |               |                           |         |         |                |     |         | ×       |
| 条目明细                  |            |                |                |                   |               |                           |         |         |                |     |         |         |
| 条目名称                  |            | 品牌             |                | 型号、現格             | 技术要求          |                           | 数量      |         | 计量单位           |     | 备注      |         |
| 1 网上询价项目测试2108        | 21001      |                |                |                   |               |                           | 1       |         | 个              |     |         |         |
| 显示1到1共1条记录            |            |                |                |                   |               |                           |         |         |                |     | ( 1 ) M | L 页,共1页 |
|                       |            |                |                |                   |               |                           |         |         |                |     |         |         |
| 分包名称                  | 网上间的       | 項目期試210821001  |                |                   |               | I                         |         |         |                |     |         |         |
| 采购单位                  | wnzgs      |                |                |                   | 采购            | 方式                        | 网上调价    |         |                |     |         |         |
| 采购单位联系人               | wnzgsy     | NY             |                |                   | 采购            | 单位联系电话                    | 1816880 | 3898    |                |     |         |         |
| 中标单位*                 |            |                |                |                   |               | 选择单位                      |         |         |                |     |         |         |
| 福坊流氓。                 | 50 H-16140 | 展示供应意成交公告      |                |                   | ~             |                           |         |         |                |     |         |         |
|                       |            |                |                |                   |               | an Jah Wei Wilson (1975 A |         |         |                |     |         |         |
| 中核单位就杀人。              |            |                |                |                   | 中朝日           | 时业秋乐电话"                   |         |         |                |     |         |         |
| 中标价楷(元)*              |            |                |                |                   |               |                           |         |         |                |     |         |         |
| 成交公告标题*               | 网上询问       | 项目购试210821001点 | 绞结果公示          |                   | 成交            | 白期 *                      |         |         |                |     |         | ė       |
|                       |            |                |                |                   |               |                           |         |         |                |     |         |         |
|                       |            |                |                |                   |               |                           |         |         |                |     |         |         |
|                       |            |                |                |                   |               |                           |         |         |                |     |         |         |
|                       |            |                |                | 关闭                | 预览            |                           | 发布      |         |                |     |         |         |

在发布中标公告页面点击【选择单位】,进入"选择中标单 位"页面,进行核查指定中标单位。

| 发布中标公告            |                         |       |           |             |                   |              |
|-------------------|-------------------------|-------|-----------|-------------|-------------------|--------------|
| 目明细               |                         |       |           |             |                   |              |
| 条目名称              | 品牌                      | 型号、现格 | 技术要求      | 数量          | 计量单位              | 酱注           |
| 同上尚价项目测试210821001 |                         |       |           | 1           | *                 |              |
| 示1到1,共1 祭记录       |                         |       |           |             |                   | < 1 > 第 1 页共 |
| 包名称               | 國上前的項目期試210821001       |       | т         | r           |                   |              |
| 词写单位              | wnzgs                   |       | 采购方式      | 网上铜价        |                   |              |
| 《购单位联系人           | wnzgsywy                |       | 采购单位联系电话  | 18168803898 |                   |              |
| 动行单位*             |                         |       | 选择单位      |             |                   |              |
| 板选择。              | 网上海价展示供应意成交公告           |       | ~         |             |                   |              |
| 标单位联系人*           |                         |       | 中标单位联系电话。 |             |                   |              |
| 砺价楷 (元) *         |                         |       |           |             |                   |              |
| 交公告标题*            | 网上海价项目测试210821001成交结果公示 |       | 成交日期*     |             |                   |              |
|                   |                         |       |           |             |                   |              |
|                   |                         |       |           |             |                   |              |
|                   |                         | 关闭    | 预改        | 发布          |                   |              |
| 译中标单位             |                         |       |           |             | The second second |              |
| 单位名称              | <b>报价合计(元)</b>          |       |           | 查若          |                   |              |
| zhangsan          | 960.00                  |       | 2         | 查看报价明细 下载射件 |                   | 选择           |

选中中标单位,确认好成交日期后,点击【发布】按钮进行发布成交公告。

| 1000         1000         1000         1000         1000         1000         1000         1000         1000         1000         1000         1000         1000         1000         1000         1000         1000         1000         1000         1000         1000         1000         1000         1000         1000         1000         1000         1000         1000         1000         1000         1000         1000         1000         1000         1000         1000         1000         1000         1000         1000         1000         1000         1000         1000         1000         1000         1000         1000         1000         1000         1000         1000         1000         1000         1000         1000         1000         1000         1000         1000         1000         1000         1000         1000         1000         1000         1000         1000         1000         1000         1000         1000         1000         1000         1000         1000         1000         1000         1000         1000         1000         1000         1000         1000         1000         1000         1000         1000         1000         1000         1000 <t< th=""><th>M264         M2         M2         <thm< th=""><th><b>兵目明细</b></th><th></th><th></th><th></th><th></th><th></th><th></th><th></th></thm<></th></t<> | M264         M2         M2 <thm< th=""><th><b>兵目明细</b></th><th></th><th></th><th></th><th></th><th></th><th></th><th></th></thm<>                                                                                                    | <b>兵目明细</b>       |                         |       |   |           |             |         |              |
|----------------------------------------------------------------------------------------------------|----------------------------------------------------------------------------------------------------|-------------------|-------------------------|-------|---|-----------|-------------|---------|--------------|
| R±minitation         1         ↑           Bit 18 1.41 4928         Image: State State Stat                                                                                                    | REmonstration     1     ↑       Basis     Image: Image: Image | 条目名称              | 品牌                      | 型号、规格 | В | は水要求      | 設量          | 计量单位    | 裔注           |
|                                                                                                    |                                                                                                    | 网上询价项目测试210821001 |                         |       |   |           | 1           | <b></b> |              |
| 分数格         用上時時間目時に20021001           期時位         所成功         用成功式         月上前分           周期時位         1000000000000000000000000000000000000                                                                                                    | 위험용적         위도(20021001           위험적         NDS         RESURD (         RESURD ( <thresurd (<="" th="">         RESURD (         RESURD (<td>显示1 對1,共1 乐记录</td><td></td><td></td><td></td><td></td><td></td><td></td><td>&lt; 1 &gt; 第 1 页共</td></thresurd>                                                                                                    | 显示1 對1,共1 乐记录     |                         |       |   |           |             |         | < 1 > 第 1 页共 |
| #現金型 wrop wrop パー (1995年19月1日日日日日日日日日日日日日日日日日日日日日日日日日日日日日日日日日日日                                                                                                    | 単型点         単型点         単型点         単型点           東原植会家人         whopwy         東原住家         第15880188           市場山口         連載         第15880188         日本           東原山会家人         東京市会会家人         東京市会会家人         東京市会会家人         東京市会会家人           有原市会会家人         自然の単位の広点会会会会会会会会会会会会会会会会会会会会会会会会会会会会会会会会会会会会                                                                                                    | 分包名称              | 网上海约项目测试210821001       |       |   |           |             |         |              |
| 第時後位後続人 wh2ggywy m2ggywg 再時会位後編編 18158801898<br>中価倍位* 2hinggan 通路単位<br>使価値数4・ 2hinggan ・<br>中価倍位数5人* 2557年20日 1001年11日1日 1001年11日1日1日1日1日1日1日1日1日1日1日1日1日1日1日1日1日                                                                                                    | 第項电位 製           第項目の (1)         第項目の (1)         第項目の (1)         第目の(1)         第目の(1)                                                                                                    | 采购单位              | wnzgs                   |       |   | 采购方式      | 网上询价        |         |              |
| 中原株位*         zhangian         進程単位           構成直体・         月上回回回示印应回应应公告         ・           中原体位製取りは、*         ・         ・           中原体位製取りは、*         15051952096         ・                                                                                                    | 中級位*         力加gan         通貨登位           編集通作         月上時の展示の企業成立公告         ・           中価化な低人*         第5万倍位         ・           中価化な低人*         500192006         ・           中価化低化し*         ・         ・           成公告時電*         月上時の原目期に2002001点交流電公示         ・           成公告時電*         月上時の原目期に2002001点交流電公示         ・                                                                                                    | 采购单位联系人           | wnzgsywy                |       |   | 采购单位联系电话  | 18168803898 |         |              |
| 構築語样*                                                                                                    | 構築資格*         刊上時前目前的面面構成的活用            中新曲型製造人*         有活力         中新曲型製造人*         15061952096           中新曲型製造人*         900                                                                                                    | 中标单位*             | zhangsan                |       |   | 选择单位      |             |         |              |
| 中臣補偿就派人* 異応力增全 中臣補偿就或相连 * 15061952096                                                                                                    | 中原確位取扱人*         東京方庫位         中原確位取扱人*         15051952096           中原確位取扱人*         960                                                                                                    | 模板选择。             | 阿上尚价赢示供应商成交公告           |       | ~ |           |             |         |              |
| m2448 ( 3) + 90)                                                                                                    | 中級約獲(元)* 960<br>總定2時級等* 與上與約項目期減210821001歲20萬萬公示 總定日期 *                                                                                                    | 中标单位联系人*          | 寬买方单位                   |       |   | 中标单位联系电话。 | 15061952096 |         |              |
|                                                                                                    | 减交公告标题* 科上除价项目期间21001成分成素公示 成交日期 *                                                                                                    | 中碳价骼(元)*          | 960                     |       |   |           |             |         |              |
| 成交公告标题* 月上岗约项目前12/10211001成为成单公示 成文日間 *                                                                                                    |                                                                                                    | 成交公告标题"           | 网上海价项目则试210821001成交结果公示 |       |   | 成交日期*     |             |         |              |
|                                                                                                    |                                                                                                    |                   |                         |       |   |           |             |         |              |
|                                                                                                    |                                                                                                    |                   |                         | 关闭    | 3 | 顶宽        | 发布          |         |              |

(六)保证金退款

管理员使用【保证金管理】菜单,选中需要退还保证金的项目,点击【退款】按钮进入退款列表。

| 系统菜单    | 保证金   | 管理            |                     |                     |            |     |           |               |
|---------|-------|---------------|---------------------|---------------------|------------|-----|-----------|---------------|
| 企采业务管理  | 公告名   | 驟             | 退款状态 全部 ✓ 豊満        |                     |            |     |           |               |
| 采购公告    |       | 分包编号          | 公告标题                | 公告发布时间              | 报价方式       | 状态  | 退款状态      | 操作            |
| 报名查询    | 1     | FW202100263-1 | 自主采购招标采购项目210822001 | 2021-08-22 11:10:14 |            | 已中标 | 樽退款       | ·迟考~          |
| 企采资金管理  | 2 []  | HW202100262-1 | 网上尚价项目测试210821001   | 2021-08-21 16:06:49 | 一次性报价      | 已中标 | 待退款       | 退款            |
| 保证金管理   | > 1 0 | HW202100149-1 | ★ 本学公司内部适目0527多轮次   | 2021-05-27 09:55:04 | 序轮次带价      | 已中核 | (時)長数     | 语称            |
| 标书费提现   |       |               |                     |                     | 2 101 0401 |     | 10 Martin | 1999-00       |
| 平台保证金缴纳 |       |               |                     |                     |            |     |           |               |
| 企采系统管理  |       |               |                     |                     |            |     |           |               |
| 名单本管理   |       |               |                     |                     |            |     |           |               |
| 账号角色管理  |       |               |                     |                     |            |     |           |               |
| 操作日志    |       |               |                     |                     |            |     |           |               |
| 我的我们的   |       |               |                     |                     |            |     |           |               |
| 基本信息    |       |               |                     |                     |            |     |           |               |
| 线包形单    |       |               |                     |                     |            |     |           |               |
|         |       |               |                     |                     |            |     |           |               |
|         |       |               |                     |                     |            |     |           |               |
|         |       |               |                     |                     |            |     |           |               |
|         |       |               |                     |                     |            |     |           |               |
|         |       |               |                     |                     |            |     |           |               |
|         | 显示    | 1 到 3.共 3 条记录 |                     |                     |            |     |           | < 1 → 第 1 页共1 |

退款列表中选中需要退款的供应商,点击【退款】后完成保 证金退款。

| 保证金管理      |               |         |      |          |                         |
|------------|---------------|---------|------|----------|-------------------------|
| 报告列表 副众列表  |               |         |      |          |                         |
| 退款         |               |         |      |          |                         |
| ☑ 供应商名称    | 分包编号          | 退款金破(元) | 退款状态 | 来散账户名    | 来数账户号                   |
| 1 Zhangsan | FW202100263-1 | 20.00   | 未退款  | zhangsan | 1105020138000000960     |
|            |               |         |      |          |                         |
|            |               |         |      |          |                         |
|            |               |         |      |          |                         |
|            |               |         |      |          |                         |
|            |               |         |      |          |                         |
|            |               |         |      |          |                         |
|            |               |         |      |          |                         |
|            |               |         |      |          |                         |
|            |               |         |      |          |                         |
|            |               |         |      |          |                         |
|            |               |         |      |          |                         |
|            |               |         |      |          |                         |
|            |               |         |      |          |                         |
| 显示1到1共1条记录 |               |         |      |          | 20 V C ( 第 1 页共1页 > > 0 |

| 保证金管理       |               |                |              |          | ŝ                       |
|-------------|---------------|----------------|--------------|----------|-------------------------|
| 报告列表 副放列表   |               |                |              |          |                         |
| iBR         |               |                |              |          |                         |
| 🗹 供应商名称     | 分包编号          | 退款金额(元)        | 通数の2         | 東欧那02名   | 未設現(25時)                |
| 1 Zhangsan  | FW202100263-1 | 20.00          | 未過飲          | zhangsan | 1105020138000000960     |
|             |               | 保证金退款          |              | ×        |                         |
|             |               | 温軟金額(元): 20.00 |              |          |                         |
|             |               | 银行账户名称 zhang   | san          |          |                         |
|             |               | 所履根行 中国工       | 周續行          |          |                         |
|             |               | 银行账号 62222     | 222222222222 |          |                         |
|             |               |                |              |          |                         |
|             |               |                |              |          |                         |
|             |               | 88             | R. 16        |          |                         |
|             |               |                |              | 1000     |                         |
|             |               |                |              |          |                         |
|             |               |                |              |          |                         |
|             |               |                |              |          |                         |
| 费示1到1,共1条记录 |               |                |              |          | 20 - 《 《 第 1 页共1页 > 》 6 |

中标供应商保证金退款需要先完成服务费缴纳。

#### 二、自主采购系统 供应商操作指南

#### (一) 业务系统登录系统

完成采购方的身份认证后,点击"招采服务平台"下的"自 主采购"子菜单,前往自采业务系统进行账号维护和绑定。在账 号绑定和维护完成之后即可办理业务。

|                                                                                                    | 河南国企阳光招采服务平台 |  |
|----------------------------------------------------------------------------------------------------|--------------|--|
| く 小人はひ       く 芝木伝言登場       く 芝木伝言登場       ・ 105年3月       ・ 105年3月       ・ 10543月       ・ 10543月       ・ 105433月       ・ 1054311 | 自主采购         |  |

## (二)项目报名

登陆成功可以根据常用快捷指引直接跳转到需要操作的菜 单。

| 文理使用《①           PLSR         文理使用《①           BLSR         由交易千台自主的新<br>企业采购年台过是识<br>打造一个公平、公正         保行流程           第78955         ①           678957         ①           978958         ①           678957         ①           878938         ①           878938         ②           第88482         ②           第88482         ③                                                                                                    |
|----------------------------------------------------------------------------------------------------|
| 其主席         次迎使用《1           第主席         血空夏半台自主祭师           血空夏半台自主祭师         企业采购半台立足兴           第二四第         企业采购半台立足兴           第二四第         第二一个公平、公正           第二四章         第二一个公平、公正           第二四章         第二一个公平、公正           第二四章         第二一个公平、公正           第二回章         第二一个公平、公正           第二回章         第二一个公平、公正           第二回章         第二一个公平、公正           第二回章         第二一一一一一一一一一一一一一一一一一一一一一一一一一一一一一一一一一一一一                                                                                                    |
| 附上照照         由交叉里 半台自主创新           加加原約         企业采购半台立足采算           加加原約         分型の約           自用原源         打造一个公平、公正           电子型の約         加加中台电完善,           自用原源            人工中油量型            企业采购金值型            金粱用金值型            金粱用金值型            金粱用金值型            金粱用金值型            金粱用金值型            金粱用金值型                                                                                                    |
| Ref:用er         企业采购学名立足采引<br>行造一个公平、公正         保什論保           电子回256         打造一个公平、公正           电子回256         0           独同理道<br>金米湖血管理<br>金米湖血管理<br>金米湖山管理         0           意味着加速         0           意味着加速         0           意味着加速         0           意味着加速         0           意味着加速         0           意味着         0           意味着         0           意味着         0           意味着         0           意味着         0           日本         0           日本                                                                                                    |
| 和正規加         打造一个公平、公正、           电子相应路         ①           电子相应路         ●           ●法律者整理         ●           ●法律者整理         ●           ●法律者整理         ●           ●法律者整理         ●           ●         ●           ●         ●           ●         ●           ●         ●           ●         ●           ●         ●           ●         ●           ●         ●           ●         ●           ●         ●           ●         ●           ●         ●           ●         ●           ●         ●           ●         ●           ●         ●           ●         ●           ●         ●           ●         ●           ●         ●           ●         ●           ●         ●           ●         ●           ●         ●           ●         ●           ●         ●                                                                                                    |
| キデ部25%<br>4月1日日<br>A 日本時間間<br>A 日本時間間<br>A 日本時間間<br>名の相応用<br>日本時間の目<br>日本時間の目<br>日本時間の日<br>日本時間の目<br>日本時間の目<br>日本時間の目<br>日本時間の目<br>日本時間の日<br>日本時間の日<br>日本日本日本日<br>日本日本日本日本日本日本日本日本日本日本日本日本日本日本                                                                                                    |
| Almで変更     Almの表現     Almの表現     Almon     Almon |
| A ####第<br>全球考虑期度<br>数/#根方<br>和/組方元                                                                                                    |
| 12年度査証確     2                                                                                                    |
| 80/932 07                                                                                                    |
|                                                                                                    |
| EDEC .                                                                                                    |
|                                                                                                    |
| <b>王 - 元 </b>                                                                                                    |
| trans (                                                                                                    |
| HERA AND AND AND AND AND AND AND AND AND AN                                                                                                    |
| NS7 NS7                                                                                                    |
|                                                                                                    |
|                                                                                                    |
|                                                                                                    |
|                                                                                                    |

登陆成功在系统页面点击左侧【网上报名】, 找寻对应项目

| 後先現単         <         F           企果业务管理             同上报后         >            同上报问             現山現名             現山現名             現山現名             現山現石             現山現石             現山現石             現山現石             日子協投係 | 网上报名<br>分包名称<br>[<br>1 [<br>2 [ | 分包網号           分包網号           分包網号           介自名称           沖雪生物約治器級及材料 | 采购单位           | 采购方式 ¥<br>报名开始时间                     | ■ 御子 「「「「」」」」」                                          | 警要报名的项目             |
|----------------------------------------------------------------------------------------------------|---------------------------------|-------------------------------------------------------------------------|----------------|--------------------------------------|---------------------------------------------------------|---------------------|
| 企業业务管理 3 ○周上振同 3 ○周上振同 3 前助注意が 5 前助注意が 4 前助資源が 4 もデ協良板 4                                                                                                    | 分包名称<br>(<br>1 (<br>2 (         | 分包编号           分包编号           分包名称           音響生物防治器械及材料                | 采购单位           | 采购方式 V<br>报名开始时间                     | 重調                                                      | 需要报名的项目             |
| 网上銀间            残約寬价            我的寬标            电子超投标                                                                                                    | 1 (                             | ) 分包各称<br>) 有害生物防治器械及材料                                                 | 采购单位           | 报名开始时间                               | 10.018-1 p.17                                           |                     |
| 网上提问<br>我的隽价<br>我的隽标<br>电子招股标                                                                                                    | 1 (                             | ) 方面100<br>有寄生物助治器械及材料                                                  | 不知中位           | 187-171 94103193                     | AND IN THE REPORT OF                                    | 180 <b>0</b> 古井 "据4 |
| 我的寬价<br>我的寬标<br>电子招股标                                                                                                    | 2 (                             | <b>有你生的动力能够成</b> 30004                                                  | 中国中華十本工作同時日本社  | 2023-06-03 20:25:41                  | 2023-06-06 20:25:49                                     | 18/7                |
| 我的寬标<br>电子招投标                                                                                                    | 2                               |                                                                         |                | (已经超过报名开始日期)<br>2023-06-03 17:00:55  | (距报名截止还有2天)<br>2023-06-06 17:01:28                      | 102 CT              |
| 电子招投标                                                                                                    |                                 | 」 内蒙古额尔古纳国家政自然保护区管理                                                     | 内蒙古额尔古纳国家取自然保  | (已经超过报名开始日期)<br>2023-06-03 16:00:00  | (距报名截止还有2天)<br>2023-06-05 16:00:00                      | 105                 |
|                                                                                                    | 3 (                             | 白濟售卖机采购                                                                 | 中国内蒙古森工集团图里河森  | (已经超过报名开始日期)<br>2022 05 03 08:00:00  | (距报名截止还有2天)<br>2023 05 05 08:00:00                      | 报告                  |
| 合同管理                                                                                                    | 4 (                             | 金词森工公司物资供应处购买防火、防                                                       | 中国内蒙古森工集团金河森林  | (已经超过报名开始日期)                         | (距报名截止还有1天)                                             | 报名                  |
| 入库申请管理                                                                                                    | 5 (                             | 回里河森工公司森防站数据采集器采购                                                       | 内蒙古森林工业集团阿里河森  | 2023-06-02 16:31:46<br>(已经超过报名开始日期)  | 2023-06-07 16:31:47<br>(距报名截止还有3天)                      | 服名                  |
| <b>企平滑全管理</b>                                                                                                    | 6 (                             | 硅酸钼针刺稳采购                                                                | 辽宁霍锦硕素有限责任公司   | 2023-06-02 16:00:16<br>(已经超过报名开始日期)  | 2023-06-04 16:00:18<br>(距报名截止还有0天)                      | 报名                  |
| MIH/DITA                                                                                                    | 7 (                             | 比利亚矿业缅甸机等采购                                                             | 相河市比利亚矿业有限责任公司 | 2023-06-02 15:52:07<br>(已经超过报名开始日期)  | 2023-06-05 08:00:00<br>(距报名截止还有0天)                      | 报名                  |
|                                                                                                    | 8 (                             | 中国内蒙古森王集团很河森林王业有限                                                       | 中国内蒙古森工集团根河森林  | 2023-06-02 15:30:00                  | 2023-06-05 15:30:00<br>(短期名載)上(本書1王)                    | 报告                  |
|                                                                                                    | 9 (                             | 食業椅子采购                                                                  | 辽宁霍锦硕素有限责任公司   | 2023-06-02 15:14:17                  | 2023-06-04 15:14:19                                     | 报告                  |
| 754930/-                                                                                                    | 10 (                            | 清扫车边刚                                                                   | 辽宁霍锦硕素有限责任公司   | 2023-06-02 14:55:48                  | 2023-06-04 14:55:51                                     | 报名                  |
| 844-1848<br>845-00                                                                                                    | 11 (                            | 全要攝像机护識采购                                                               | 内蒙古自治区民航机场集团有  | 2023-06-02 14:49:35                  | 2023-06-07 14:49:37                                     | 报告                  |
| 491 97 188 82                                                                                                    | 12 (                            | 天车配件                                                                    | 辽宁霍锦破寨有限责任公司   | 2023-06-02 14:50:24                  | 2023-06-04 14:50:26                                     | #6                  |
| 406 670 AD                                                                                                    | 13 (                            | 商里河酒业活动整子采购公告                                                           | 内蒙古图里河酒业有限责任公司 | (日和全部以前各升始日期)<br>2023-06-02 14:42:30 | (距較省電圧还有0大)<br>2023-06-06 14:42:32                      | 89                  |
|                                                                                                    | 14 (                            | 内蒙古毕拉河林业有限责任公司自然保                                                       | 内蒙古毕拉河林业有限责任公司 | 2023-06-02 11:50:48                  | ()ERRA希加正述有2大)<br>2023-06-04 11:50:50<br>()ERRA希加上述有2天) | 振名                  |
|                                                                                                    | 15 (                            | 中国内蒙古森林工业集团有限责任公司                                                       | 中国内蒙古森林工业集团有限  | 2023-06-02 10:30:39                  | (旧称合衆に立ちゃい大)<br>2023-06-03 10:55:00<br>(日本教):+日本の第二日第二  | 末服名                 |

阅读并同意"报名须知"。

| 报   | 2 | 缅  | Ŧ | п |
|-----|---|----|---|---|
| 100 | H | m. | ^ | н |

e交易电子平台招投标供应商须知

第一条 为规范互联网招标投标行为,模拟中华人民共和国相关法律法规,按照公开,公平,公正,平等自愿原则,制定本须如。

第二条 本须知适用于E交易网运营的E交易招标投标平台所提供的服务。

箕三条 任何使用招标投标平台参与招标投标活动的自然人、法人及其他组织应仔细阅读此办法,同意并严格遵守此须知中的各项条款和要求。

第四条 投标人必须行细病素。全面了解界购项目涉及的损标公告,投标人须凶,招标内容及要求,将标动法以及招标投标活动及界购项目的相关值象、要求及其它相关文件,同意并接受,确应各项条款和要求,并根据要求办理相关手续,严格董守相关规定和的击。

算五条 投标人应确保报名参与投标的个人或组织信息的合法、真实、准确、完整。

重大条通过周边终端参与把投标活动的投标人应增新熟悉投标环境,通过目备终端参与把投标活动的投标人应尽量采用落符度,高性能、安全的网络环境;通过公共环境参与投标活动的投标人应注意林号安全,每开终端时应及时温出投标系统。

集七条 投标人位对其构中全全负责,任何使用投标人用户名和面码登入超码投标平台的用户,在超码投标平台的一切行为均规为建投标人本人的行为,由投标人负责,投标人位对自己的案户信息保定,每个注册案户仅供一名投标人成用,因终后人原因号数其注册案户信息定置而造成的一切后期, 经际段标节台不承担任何通任。

第八条 鉴于互联网环境可能存在的延时等不可抗因素,投标人应尽量在自由报价期内充分报价,在限时报价期内及时报价。

第九条 投标人在竟价活动中应及时关注E交易网的相关公告信息,并保证注册登记的联络方式有效畅通。

算十条 对于遭供虚假避料、恶意串通或其他违反法律法规的投标人,招标投标平台有权履时取消其投标资格,确认投标无效,其投标保证金作为违约金不子逼还,并保留对其追究法律责任的权利。

第十一条 招标投标风险:

1、系统风险:为尽可能避免系统风险,我们建议采用如下列出的操作系统及软件参与宽价;

| 操作系统            | 推荐Windows XP SP2,Windows 7及以上 |
|-----------------|-------------------------------|
| 浏览器             | Internet Explorer10以上版本       |
| Mirmontt Office | Office2007111 Hill #          |
|                 |                               |

2、因操作失误导致振价阶级结束时间或限时报价阶级等设置错误的;

通过招标投标平台搁定终端参与招标采购活动时有案户端出现故障的;

通过招标投标平台描述终端参与招标平构活动时有客户端出现故

4、其他關鍵中止或終結招标來與活动的欄形。

第十四条 因不可预见的原因导致招标投标交易方式无法正常运作的,招标投标平台有权中止交易或给时决定采用其它招标采购方式和招标采购交易规则

| 第十五条 招标投标平台将走期对招标投标平台进行系统维护,维护前24小时将在E交易网站上予以公告。招标投标平台在系统维护期间,相关服务暂停                                             | ē, |
|----------------------------------------------------------------------------------------------------|----|
| 供应等遵持以下事項<br>已局當并局容:上文(《文局电子平台回投后向面向如)<br>已成該非兩意:(位子前的可是就知道是整理(小)<br>已局該并同意:(全局平台面的之意想到),<br>已局時用意:(全局平台面的之意想到), |    |
| □ 本人日間該并現意以上所有內容<br>構成當并現意以上所有単原                                                                                 |    |
| 不同論                                                                                                    |    |

## 在报名页面填写好报名供应商信息,点击"保存"。

| 报名          |                     |       |      |        |    |               |    |       |
|-------------|---------------------|-------|------|--------|----|---------------|----|-------|
| 采购公告        |                     |       |      |        |    |               |    |       |
| 分包名称        | 网上询价项目测试210821001   |       |      | 分包编号   |    | HW202100262-1 |    |       |
| 采购方式        | 网上词价                |       | ~    | 保证金(元) |    | 20.00         |    |       |
| 报名截止日期      | 2021-08-22 12:00:00 |       |      | 支付方式   | 1  | 出租支付          |    |       |
| 服名供应商慎重     |                     |       |      |        |    |               |    |       |
| 供应商名称。      | zhangsan            |       |      | 供应南负责人 | ļ  | <b>完</b> 买方单位 |    |       |
| 公司电话        |                     |       |      | 联系方式"  |    | 15061952096   |    |       |
| 传真          |                     |       |      | Email  |    |               |    |       |
| 条目名称        | 品牌                  | 型号、规格 | 技术要求 |        | 教量 | @4 <u>0</u>   | 義注 |       |
| 网上海价项目测试210 | 0821001             |       |      |        | 1  | <b>^</b>      |    |       |
| 显示1到1,共1条记录 |                     |       |      |        |    |               |    | 1 页共1 |
|             |                     |       |      |        |    |               |    |       |
|             |                     |       |      |        |    |               |    |       |
|             |                     |       |      |        |    |               |    |       |
|             |                     |       | 关闭   | 保存     |    |               |    |       |
|             |                     |       |      |        |    |               |    |       |

## 出现【报名成功】弹窗后完成报名。

| Kincilana                                                                                                    | PREMA   |                                                                                                    |                                            |                                                                      |                                                                |                |
|----------------------------------------------------------------------------------------------------|---------|----------------------------------------------------------------------------------------------------|--------------------------------------------|----------------------------------------------------------------------|----------------------------------------------------------------|----------------|
| 企业会组织作                                                                                                    | 分数各称    | 211566号                                                                                                    | #395#4(Q                                   | 并用此为100                                                              | ~ ma                                                           |                |
| FLEMMS                                                                                                    |         | 22412580                                                                                                    | 31.00.40.00                                | IN SUTIMATION                                                        | NUMBER OF STREET                                               | ian .          |
| 阿上胡问                                                                                                    |         |                                                                                                    |                                            | 2021-08-21 16:00:00                                                  | 2021-08-22 12:00:00                                            | 115            |
| FRANKER (                                                                                                    |         |                                                                                                    |                                            | 2021-08-21 15:00:00                                                  | 2021-08-21 17:00:00                                            | warman and the |
| 16021688                                                                                                    |         |                                                                                                    |                                            | (C3404E1210741773a4E1400                                             | OF HERE MELLER MORD                                            |                |
| HD 7 HEREAR                                                                                                    |         |                                                                                                    | 报名成功                                       |                                                                      |                                                                | 20 C           |
| 企乐资金规规                                                                                                    | 4       |                                                                                                    |                                            |                                                                      |                                                                | 1752.65        |
| 0014187578                                                                                                    | 5 🖸     |                                                                                                    |                                            |                                                                      |                                                                | NF46           |
| managera                                                                                                    | 6 🖸     |                                                                                                    | 您已成功报名。在参4<br>他保证金融纳                       | 5股价前,请您在2021-08-22 12                                                | :00:00(该时间为保证金缴纳截止时间)南非                                        | *#6            |
| TE BOOK CO                                                                                                    |         |                                                                                                    | 注:此功物纳保证会的                                 | N线和账号成功充值,并完成保证                                                      | 金支付                                                            | *555           |
|                                                                                                    | (a) (D) | 自然自己的那些重新的运行会…                                                                                                    |                                            |                                                                      |                                                                | *##45          |
| ALL OF THE REAL                                                                                                    |         | and other mental                                                                                                    |                                            |                                                                      |                                                                | 19.52 AL       |
| the state of the state of the s | 10 🖂    |                                                                                                    |                                            | 32,8070009                                                           | 4503                                                           | +195           |
|                                                                                                    | 11 🖸    | B100 T-B107118042                                                                                                    | winhth                                     | CONTRACTOR OF THE CONTRACTOR                                         | COLUMN TO STATE OF STATE                                       | 100            |
|                                                                                                    | 12 🖸    |                                                                                                    | winhts                                     | 2021-08-05 10:02:48                                                  | 2021-08-05 10:20:11<br>(F-02-46)/190 65 80 (F-180)             | *255           |
|                                                                                                    | 15 🖂    | Transmission of the local division of the local division of the lo | 第2000年1月1日月1日日日日日日日日日日日日日日日日日日日日日日日日日日日日日日 | 2021-08-04 14:00:00<br>(FNR48):188-01 Http://www.cl.MR               | 2021-08-05 15:00:00                                            | #1918          |
|                                                                                                    | 14 🖸    |                                                                                                    | writin                                     | 2021-07-27 09-43-15<br>(E104481278-07-16)(280)                       | 2021-07-27 10:00:16<br>(Dist 40:270-05.00.)2 [1000             | *92            |
|                                                                                                    | 15 🖂    | granterian and the second                                                                                                    | westure                                    | 2021-07-26 11:25:54<br>(Esstation of Final Esst)<br>3651-02:31 12:54 | 2021-07-36 14:00:00<br>(西班祖に共用 初期)(上日前)<br>2033-07,33 38:05-18 | # 52 G         |

#### (三) 缴纳保证金

在【缴纳保证金】菜单中,找寻需要参与的项目,确认保证 金缴纳截止时间后,点击"缴纳保证金"。

| 保証金(元)<br>20.00<br>20.00<br>20.00<br>20.00<br>20.000<br>20.000.00    | 922金物株数9130           2021-03-22 12:00:00           0088096782589(905)           2021-03-21 12:00:00           0088096782589(905)           2021-03-13 14:81:05           028820868888825390           2021-03-12 12:01:41           0201-03-03 12:01:41           0201-03-03 12:01:41           0201-03-03 02:01:11           0201-03-03 02:01:11           0201-03-03 02:01:11           0201-03-03 02:01:11           0201-03-03 02:01:11           0201-03-03 02:01:11           0201-03-03 02:01:11           0201-03-03 02:01:11           0201-03-03 02:01:11           0201-03-03 02:01:11           0201-03-03 02:01:11           0201-03-03 02:01:11           0201-03-03 02:01:11 | 保護金付数状态<br>未付数<br>已付数<br>こけ数<br>子付数<br>已付数                                                                                                    | 展代<br>型約保证金<br>型約保证金                                                                                                    |
|----------------------------------------------------------------------|----------------------------------------------------------------------------------------------------|----------------------------------------------------------------------------------------------------|----------------------------------------------------------------------------------------------------|
| 保証金(元)<br>20.00<br>20.00<br>20.00<br>20.00<br>20.000.00<br>20.000.00 |                                                                                                    | 保证金付款状态           米付款           己付款           己付款           未付款           己付款                                                                                                    | 进作:<br>您协保证金<br>您协保证金                                                                                                    |
| 20.00<br>20.00<br>20.00<br>20.00<br>20.000.00<br>20.000.00           | 2021-08-22 12:00:00<br>(通線)均均率注单(05)<br>(2021-08-21 17:00:00<br>(回線)均均率注单(05)<br>(回起線)过率(13:14:39:05<br>(回起線)过率(回車)国期)<br>2021-06-21 12:39:14<br>(回起線)过率(回車)国期)<br>2021-06-12 12:39:14<br>(回起線)过率(回車)国期)<br>2021-06-18 20:30:11<br>(回去線)过率(回車)国期)<br>2021-06-18 20:20:58                                                                                                    | 未付款           已付款           己付款           未付款           日付款                                                                                                    | 邀纳保证金<br>撤纳保证金                                                                                                    |
| 20.00<br>20.00<br>2,000.00<br>20,000.00<br>20,000.00                 | (回動の)に第二日 (1700)<br>2021-08-21 17:00:00<br>(時間が成果注目の)<br>2021-07-13 14:29:05<br>(ごを最近地)向他第三日期)<br>2021-06-23 12:29:14<br>(ごを最近地)向他第三日期)<br>2021-06-18 20:30:11<br>(ごを最近地)向戦王日期)<br>2021-06-18 20:20:58                                                                                                    | 已付款<br>已付款<br>未付款<br>已付款                                                                                                    | 意纳采证金                                                                                                    |
| 20.00<br>2,000.00<br>20,000.00<br>20,000.00                          | (回路)25年3年3(3)<br>2021-07-1314-39:05<br>(已後起ご想約載置日期)<br>2021-06-2312-39:14<br>(已後起ご想約載置日期)<br>2021-06-18(20:20:11<br>(已後起ご想約載置日期)<br>2021-06-18(20:20:58)                                                                                                    | 已付款<br>未付款<br>已付款                                                                                                    | 教纳保证金                                                                                                    |
| 2,000.00<br>20,000.00<br>20,000.00                                   | (これは100-2312:39:14<br>(已经超过撤纳截至日期)<br>2021-06-18 20:30:11<br>(已经超过撤纳截至日期)<br>2021-06-18 20:20:58                                                                                                    | 未付款<br>已付款                                                                                                    | 撤纳保证金                                                                                                    |
| 20,000.00<br>20,000.00                                               | 2021-06-18 20:30:11<br>(已经超过缴纳截至日期)<br>2021-06-18 20:20:58                                                                                                    | 已付款                                                                                                    |                                                                                                    |
| 20,000.00                                                            | 2021-06-18 20:20:58                                                                                                    |                                                                                                    |                                                                                                    |
|                                                                      | (已经超过搬纳教室日期)                                                                                                    | 已付款                                                                                                    |                                                                                                    |
| 20.00                                                                | 2021-06-18 11:35:13<br>(已经超过增给载荷日期)                                                                                                    | 未付款                                                                                                    | 邀纳保证金                                                                                                    |
| 28.46                                                                | 2021-06-11 09:12:00<br>(已经超过案(由数至日期)                                                                                                    | 已付款                                                                                                    |                                                                                                    |
| 46.82                                                                | 2021-05-11 09:09:06<br>(已经超过炮纳截至日期)                                                                                                    | 已付款                                                                                                    |                                                                                                    |
| 次 46.88                                                              | 2021-05-27 10:10:52<br>(已经超过增纳截至日期)                                                                                                    | 已付款                                                                                                    |                                                                                                    |
| 4.68                                                                 | 2021-05-26 16:10:36<br>(已经超过度纳截至日期)                                                                                                    | 已付款                                                                                                    |                                                                                                    |
| . 46.88                                                              | 2021-05-19 18:30:07<br>(已经超过撤纳截至日期)                                                                                                    | 已付款                                                                                                    |                                                                                                    |
| 400.00                                                               | 2021-05-18 17:30:54<br>(已经超过缴纳截至日期)                                                                                                    | 已付款                                                                                                    |                                                                                                    |
| 20.00                                                                | 2021-04-29 21:00:14<br>(已经超过撤纳截至日期)                                                                                                    | 已付款                                                                                                    |                                                                                                    |
| 2.22                                                                 | 2021-04-30 17:27:20<br>(已经超过撤纳截至日期)                                                                                                    | 已付款                                                                                                    |                                                                                                    |
|                                                                      | 2021-04-14 17-18-40                                                                                                    |                                                                                                    |                                                                                                    |
| 3                                                                    | <ul> <li>46.88</li> <li>400.00</li> <li>20.00</li> <li>2.22</li> </ul>                                                                                                    | 8.         46.88         2221-60-101 18:007           3.         400.00         2221-60-18 17:30:54           2.0.00         2221-60-18 17:30:54           2.0.00         2221-60-29 21:50:14           2.0.00         2221-60-19 17:20:27           2.2.22         2221-00-19 17:22:20           2.2.22         (221-60-19 17:22:20)           2.2.22         (221-60-19 17:22:20)           2.2.21         (221-60-19 17:22:20) | Ra         46.88         C201-05-198.0007         日行歌           2021-05-198.0007         C2024-05-198.0007         日行歌           3         400.00         C2024-05-197.0054         日行歌           20.00         C2024-05-197.0054         日行歌         日行歌           20.00         C2024-05-197.0054         日行歌         日行歌           2.22         C201-04-197.01527.00         日行歌         日行歌 |

进入订单详情页面,显示出充值的户名、开户行与账号,可 以进行充值。确保可用余额充足的情况下,点击确认支付按钮进 行支付保证金。

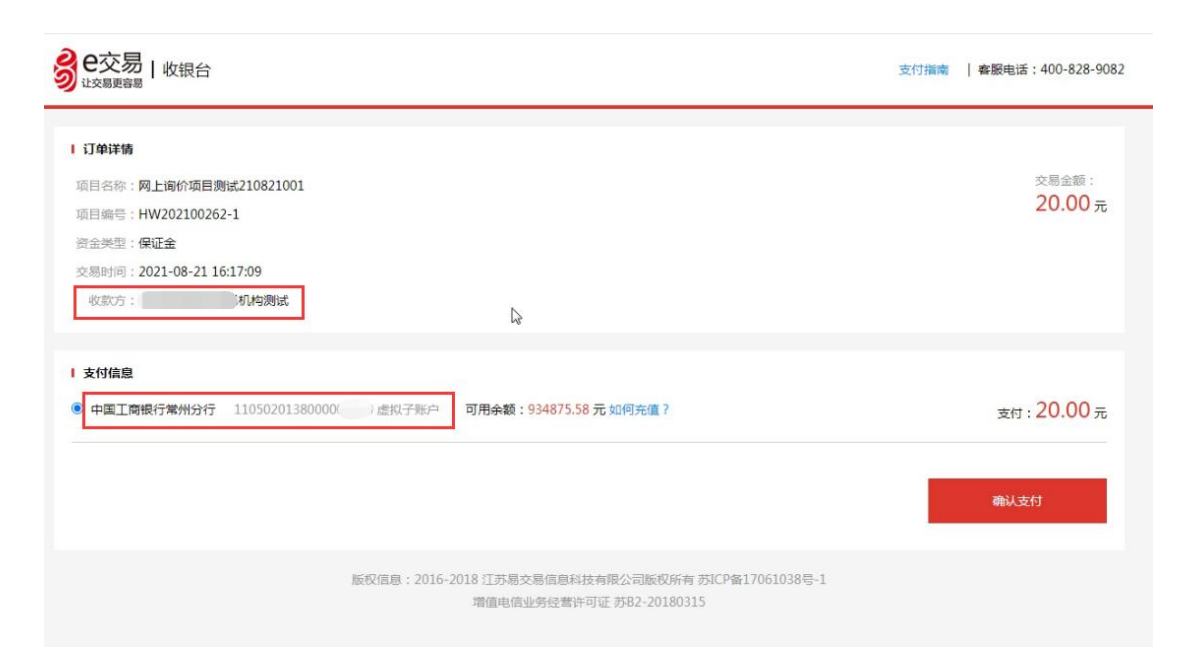

如果钱包账户中无可用余额,需要充值对应金额即可支付。 钱包充值,点击'如何充值',根据提示信息进行充值,需 要使用会员基本信息中绑定的银行卡进行充值,如下截图:

| <b>9 巴交易</b>   收银台<br><sup>社交易更容易</sup>                                                                                                    |                                                                                                    | 支付指南   春服电话: 400-828-9082                 |
|----------------------------------------------------------------------------------------------------|----------------------------------------------------------------------------------------------------|-------------------------------------------|
| 1 愛始流程<br>① 第一步<br>钱包充值                                                                                                    | 第二步 8 第三步<br>核对可用余额 确认支付                                                                                                    | ▲ 禁四步<br>變的完成                             |
| <ul> <li>1 订单详括</li> <li>项目名称: 流示项目230524办公桌椅</li> <li>项目编号: HW202300272-1</li> <li>资金类型: 保证金</li> <li>交易时间: 2023-06-05 08:56:14</li> <li>收款方: 资产处置产交易机构测试修改1</li> </ul> | 如何充值?         ×           请用当前金员基本信息页面的银行卡,将资金汇入指定银户:            八指定银户:            户台:这是个频牛逼的账户名称            开户行:易交易银行            账号: 202012241800005            打款时,前人具核实打款账号,過免造成不便。            2023定能 | 交易金额:<br>200.00元                          |
| <ul> <li>支付信息(時示:当前页面有效明30秒, 該时后弯重新打开)</li> <li>● 局交易根行 202012241800005 虚拟子野户 可用余配</li> <li>① 点击 1 後包充</li> </ul>                                                        | ā: 494540.7 元 线包充值)斯余额<br>值'可查看充值说明, 点击'发送短信'可将充值账号等信息发                                                                                                    | <sub>支付</sub> : 200.00 元<br>送到手机上<br>前认支付 |
|                                                                                                    |                                                                                                    | -1                                        |

充值成功之后,再重新支付保证金。

## 支付成功后保证金付款状态变更为"已付款",完成保证金 支付操作。

| 系统菜单    | 《微纳保》 | ř±.            |      |                    |                     |           |                                     |         |       |
|---------|-------|----------------|------|--------------------|---------------------|-----------|-------------------------------------|---------|-------|
| 企采会员操作  | 分包名   | it.            | 分包编号 | 公告名称               | 重词                  |           |                                     |         |       |
| 网上报名    |       | 分包编号           |      | 分包名称               | 公告名称                | 保证金(元)    | 保证金缴纳截至日期                           | 保证金付款状态 | 腰作    |
| 网上提问    | 1     | HW202100262-1  |      | 网上海价项目期试210821001  | 网上编价项目则试210821001   | 20.00     | 2021-08-22 12:00:00<br>(振衛病信束还有0天)  | 已付款     |       |
| 我的竟价    | 2     | HW202100260-1  |      | 网上询价采购项目210821001  | 网上调价采购项目210821001   | 20.00     | 2021-08-21 17:00:00<br>(距撤纳结束还有0天)  | 已行款     |       |
| 我的寬标    | 3     | GC202100209-10 |      | 阳光交易简价采购项目0622001  | 谢价采购项目0712001       | 20.00     | 2021-07-13 14:39:05<br>(已经超过撤纳截至日期) | 已付款     |       |
| 电子招投标   | 4     | GC202100216-1  |      | 采购询价项目0623001分包    | 采购临价项目0623001分包     | 2,000.00  | 2021-06-23 12:39:14<br>(已经超过撤纳截至日期) | 未付款     | 缴纳保证金 |
| 並不欠走直理  | 5     | HW202100206-1  |      | 阳光市场0618期成10       | 阳光市场0618期试10        | 20,000.00 | 2021-06-18 20:30:11<br>(已经超过撤纳截至日期) | 已付款     |       |
| ● 御法保证金 | 6     | HW202100205-1  |      | 阳光市场0618期试9线包支付    | 阳光市场0618测试9线包支付     | 20,000.00 | 2021-06-18 20:20:58<br>(已经超过撤纳截至日期) | 已付款     |       |
| 我的账户    | 7     | GC202100169-12 |      | 阳光交易询价采购项目001      | 阳光交易询价采购项目001       | 20.00     | 2021-06-18 11:35:13<br>(已经超过敏纳截至日期) | 未付款     | 缴纳保证金 |
| 基本信息    | 8     | GC202100172-1  |      | 工商银行0610.图试4招标     | 工商银行0610周试4招标       | 28.46     | 2021-06-11 09:12:00<br>(已经超过撤纳截至日期) | 已付款     |       |
| 我包账单    | 9     | HW202100171-1  |      | 工商银行0610期试3询价      | 工商银行0610购试3间价       | 46.82     | 2021-06-11 09:09:06<br>(已经超过撤纳截至日期) | 已付款     |       |
|         | 10    | HW202100149-1  |      | 审核子公司内部项目0527多轮次   | 审核子公司内部项目0527多轮次    | 46.88     | 2021-05-27 10:10:52<br>(已经超过撤纳截至日期) | 已付款     |       |
|         | 11    | FW202100141-1  |      | 普通企业0526购试2多轮次报价   | 普通企业0526测试2多轮次报价    | 4.68      | 2021-05-26 16:10:36<br>(已经超过撤纳截至日期) | 已付款     |       |
|         | 12    | FW202100128-1  |      | rzshqy1單階節门优化0519招 | rzshqy1年期間7份化化0519招 | 46.88     | 2021-05-19 18:30:07<br>(已经超过敏纳截至日期) | 已付款     |       |
|         | 13    | HW202100120-1  |      | 曾陵谕价0518内部项目测试3    | 實驗資价0518內部項目應試3     | 400.00    | 2021-05-18 17:30:54<br>(已经超过撤纳截至日期) | 已付款     |       |
|         | 14    | GC202100053-13 |      | 指标采购项目0310001      | 招标采购项目0310001       | 20.00     | 2021-04-29 21:00:14<br>(已经超过撤纳截至日期) | 已付款     |       |
|         | 15    | GC202100093-1  |      | 企采yzy0419          | 企采yzy0419           | 2.22      | 2021-04-30 17:27:20<br>(已经超过撤纳截至日期) | 已付款     |       |
|         |       |                |      |                    |                     |           | 2021-04-14 17-18-40                 |         |       |

### (四)网上询价项目上传资料与报价

在【我的竞价】中查看参与项目的报价起止时间,在报价时 间内会出现【立即报价】按钮,可以进入报价页面。

| 先荣单    | < 我的  | 亮价 |                      |                     |         |              |   |                     |              |          |
|--------|-------|----|----------------------|---------------------|---------|--------------|---|---------------------|--------------|----------|
| 企采会员操作 | 分包    | 名称 | 分包编号                 | 采购单位                | 公告名称    | 服价方式 全部      | ~ | 實過                  |              |          |
| 网上报名   |       |    |                      |                     |         |              |   | 保证金应缴纳              |              |          |
| 阿上提问   |       |    | 分包名称                 | 服价开始时间              | 报价结束    | 时间           |   | /有效撤纳(元)            | 操作           |          |
| 我的寬价   | > 1 ( |    | 网上海价项目测试210821001    | 2021-08-21 16:00:00 | 2021-08 | -22 12:00:00 |   | 20.00/20.00         | 查看详情 报名回仇    | 立即报价     |
| 我的貢标   | 2 (   |    | 网上审价采购项目210821001    | 2021-08-21 15:00:00 | 2021-08 | -21 17:00:00 |   | 20.00/20.00         | 查看详情 报名回执    | 立即报价     |
| 电子招投标  | 3 (   |    | 阳光交易询价采购项目0622001    | 2021-07-13 09:39:28 | 2021-07 | -13 14:55:30 |   | 20.00/0.00          | 查看详续 报名回执 查看 | 服价 缴纳服务费 |
| 企乐资金管理 | 4 (   |    | 平购询价项目0623001分包      | 2021-06-23 09:39:26 | 2021-06 | -23 12:45:28 |   | 2,000.00/0.00       | 查看详情 报名回执    | 查看报价     |
| 缴纳服务费  | 5     |    | 阳光市场0618测试10         | 2021-06-18 20:21:28 | 2021-06 | -18 20:30:29 |   | 20,000.00/20,000.00 | 查看详情 报名回执    | 重看报价     |
| 撤纳保证金  | 6 (   | 2  | 阳光市场0618测试9线包支付      | 2021-06-18 20:12:12 | 2021-06 | -18 20:21:13 |   | 20,000.00/20,000.00 | 查看详情 报名回执    | 宣看报价     |
| 我的账户   | 7 (   |    | 阳光交易调价采购项目001        | 2021-06-18 10:03:44 | 2021-06 | -18 14:35:46 |   | 20.00/0.00          | 查看详情 报名回执    | 查看报价     |
| 基本信息   | 8     |    | 工會银行0610胞試3億价        | 2021-06-10 18:09:20 | 2021-06 | -11 09:09:21 |   | 46.82/46.82         | 宣晋详情 报名回执    | 宣晋报价     |
| 线包彩单   | 9 (   | 1  | 审核子公司内部项目0527多轮次     | 2021-05-27 10:11:21 | 2021-05 | -27 10:30:26 |   | 46.88/46.88         | 查看详情 报名回执    | 查看报价     |
|        | 10 (  | 3  | 普通企业0526周试2多轮次接价     | 2021-05-26 15:48:49 | 2021-05 | -26 16:10:50 |   | 4.68/4.68           | 宣費详備 报名回执    | 查看报价     |
|        | 11 (  |    | 普陵询价0518内部项目测试3      | 2021-05-18 17:19:05 | 2021-05 | -18 17:31:06 |   | 400.00/400.00       | 查看详修 报名阅执    | 查看报价     |
|        | 12 (  |    | 招标采购项目0310001        | 2021-04-29 20:55:29 | 2021-04 | -29 21:02:31 |   | 20.00/20.00         | 宣告详情 报名回执    | 豐豐报价     |
|        | 13 (  |    | 企采机构审价多轮次0414期试7     | 2021-04-14 16:33:23 | 2021-04 | -14 16:50:24 |   | 46.86/46.86         | 宣看详情 报名回执    | 實費报价     |
|        | 14 (  | 2  | 企采机构调价0414测试6        | 2021-04-14 15:49:44 | 2021-04 | -14 16:10:44 |   | 484.64/484.64       | 查看详情 报名回仇    | 直看报价     |
|        | 15 (  |    | 企采询价采购多轮次0414期试6钱包支付 | 2021-04-14 15:18:03 | 2021-04 | -14 15:31:03 |   | 44.44/44.44         | 查看详情 报名回执    | 查看报价     |

在报价页面左下角会有【附件】按钮,可以进行上传附件。

| 下载词价单                                                                                                    |                                                                                                    |                              |                                  |                                                                                                    |                 |                          |                                                                                                    |                                      |
|----------------------------------------------------------------------------------------------------|----------------------------------------------------------------------------------------------------|------------------------------|----------------------------------|----------------------------------------------------------------------------------------------------|-----------------|--------------------------|----------------------------------------------------------------------------------------------------|--------------------------------------|
|                                                                                                    | 上委词价单 🕚                                                                                                    |                              |                                  |                                                                                                    |                 |                          | 最高限价(元) 0 1000.00                                                                                                    | 援你 <del>自计</del> (元) <mark>0.</mark> |
| 序号                                                                                                    | 条曰名称                                                                                                    | 品牌                           | 规格型号                             | 技术要求                                                                                                    | 政団              | 单位                       | 采购说明                                                                                                    | 操作                                   |
| 1                                                                                                    | 网上遍价项目期试210821001                                                                                                    |                              |                                  |                                                                                                    | 1               | <b>^</b>                 |                                                                                                    | 报价                                   |
|                                                                                                    |                                                                                                    |                              |                                  |                                                                                                    |                 |                          |                                                                                                    |                                      |
|                                                                                                    |                                                                                                    | 4                            |                                  |                                                                                                    |                 |                          |                                                                                                    |                                      |
|                                                                                                    |                                                                                                    |                              |                                  |                                                                                                    |                 |                          |                                                                                                    |                                      |
|                                                                                                    |                                                                                                    |                              |                                  |                                                                                                    |                 |                          |                                                                                                    |                                      |
|                                                                                                    |                                                                                                    |                              |                                  |                                                                                                    |                 |                          |                                                                                                    |                                      |
|                                                                                                    |                                                                                                    |                              |                                  |                                                                                                    |                 |                          |                                                                                                    |                                      |
|                                                                                                    |                                                                                                    |                              |                                  |                                                                                                    |                 |                          |                                                                                                    |                                      |
|                                                                                                    |                                                                                                    |                              |                                  |                                                                                                    |                 |                          |                                                                                                    |                                      |
|                                                                                                    |                                                                                                    |                              |                                  |                                                                                                    |                 |                          |                                                                                                    |                                      |
|                                                                                                    |                                                                                                    |                              |                                  |                                                                                                    |                 |                          |                                                                                                    |                                      |
|                                                                                                    |                                                                                                    |                              |                                  |                                                                                                    |                 |                          |                                                                                                    |                                      |
| 1到1,共1余                                                                                                  | 录5                                                                                                    |                              |                                  |                                                                                                    |                 |                          | - x - <b>1</b>                                                                                                    | ) 第 1 页,共1                           |
| et 1-07                                                                                                  | are static to an end of the second second of the                                                                                                    |                              |                                  |                                                                                                    |                 |                          |                                                                                                    |                                      |
| r                                                                                                    | HEROSA CROPENSION ( HEREEP                                                                                                    | ALT, ADDEXIT, BOUIADAP / , S | CHINE PERSONNE / PTI PACKADEN AL | NET 1 THE VECTOR PROVIDENT 1 OF VIEW                                                                                                    |                 | _                        |                                                                                                    |                                      |
|                                                                                                    |                                                                                                    |                              | 取消                               | 查看明细                                                                                                    | 提交服价            |                          |                                                                                                    |                                      |
| 上海价项目测                                                                                                   | 试210821001项目据价                                                                                                    |                              |                                  |                                                                                                    |                 |                          |                                                                                                    |                                      |
| 200000                                                                                                   |                                                                                                    |                              |                                  |                                                                                                    |                 |                          |                                                                                                    |                                      |
|                                                                                                    | 上街街台台 國家                                                                                                    |                              |                                  |                                                                                                    |                 |                          | 備高限价(元) 1000.00                                                                                                    | 报价合计(元) 990.0                        |
| 成時                                                                                                    | 上传词价单 0 章目名政                                                                                                    | 21.0 <b>0</b>                | 经纳型局                             | 技术要求                                                                                                    | 政府              | 10/O                     | 最高限价(元) 1000.00                                                                                                    | 报价合计(元) 990.0                        |
| <b>座号</b><br>1                                                                                           | 上等時給 第目名称 网上等价项目测试210821001                                                                                                    | 品牌                           | 规被型号                             | 技术要求                                                                                                    | 政団<br>1         | 单位                       | 慶高限約(元) ● 1000.00<br>采職総問                                                                                                    | 报价合计(元) 990.(<br>操作<br>修改            |
| <u></u> 康号<br>1                                                                                          | ▲ ● ● ● ● ● ● ● ● ● ● ● ● ● ● ● ● ● ● ●                                                                                                    | allet                        | 规核型号                             | 技术要求                                                                                                    | <b>政団</b><br>1  | 单位                       | 聲商限价(元) <sup>●</sup> 1000.00<br>采職規制                                                                                                    | 报价合计(元) 990.(<br>操作<br>修改            |
| <b>攻</b> 号<br>1                                                                                          | 上時時計量 条目名称 网上能行项目则此210821001                                                                                                    | 品牌                           | 规统至号                             | 技术要求                                                                                                    | <b>政団</b><br>1  | <b>መ</b> ፋ <u>ወ</u><br>ተ | 豊田県が(元) ● 1000.00<br>采動編明                                                                                                    | 报价合计(元) 990.1<br>操作<br>移政            |
| <b>座</b> 号<br>1                                                                                          | (計算)(計算)<br>無目名称<br>算上時代報目的成210821001                                                                                                    | <u>12.07</u>                 | 環緒型号                             | 技术要求                                                                                                    | <b>政盟</b><br>1  | <b>10402</b>             | ● 用用用()(元) ● 1000.00 第1時64月                                                                                                    | 报价合计(元) 990.0<br>操作<br>修政            |
| <b>除</b> 時<br>1                                                                                          | <u>第日初時</u><br>第日初時<br>月上時の初日月期は210821001                                                                                                    | 1209                         | 環輸型与                             | 技术要求                                                                                                    | <b>政治</b><br>1  | <b>命位</b><br>个           | (日本)<br>(日本)<br>(日本)<br>(日本)<br>(日本)<br>(日本)<br>(日本)<br>(日本)                                                                                                    | 报价合计(元) 990.1<br>摄作<br>修改            |
| <b>座</b> 号<br>1                                                                                          | <u>後日日初日</u><br>第4日名称<br>「同上18601月日前日に210821001                                                                                                    | alat                         | 線統型号                             | 技术要求                                                                                                    | <b>80</b>       | <b>御位</b><br>个           | 日本語の代表) ● 1000.00 年第3回時                                                                                                    | 报价合计(元) 990.0<br>提作<br>修改            |
| <b>除号</b><br>1                                                                                           | <u>後日日日</u><br>第4日名称<br>第上1年8月5日日第14210821001                                                                                                    | 200                          | 规绘型号                             | 技术要求                                                                                                    | <b>80</b>       | <b>#@</b>                | BREACHD 0 100000                                                                                                    | 报价合计(元) 990.<br>提作<br>修改             |
| 序号<br>1                                                                                                  | (1899)(第一日)<br>第二日の第二日の第二日の第二日の第二日の第二日の第二日の第二日の第二日の第二日の                                                                                                    | 60.00                        | <b>接触型号</b>                      | 技术要求                                                                                                    | <b>80</b>       | <b>#42</b>               | BREACH2 ● 100000 学家は思う                                                                                                    | 現か合計(元) 990.<br>提作<br>修改             |
| <b>座</b> 号<br>1                                                                                          | (1899)(第一〇)<br>第二日本(1997)(1997)(19       | 60.00                        | <b>建</b> 械型号                     | 技术要求                                                                                                    | <b>80</b>       | <b>#0</b>                | BREACH2 ● 100000 学家は思                                                                                                    | 展的台计记记 990.<br>現作                    |
| <b>座</b> 号<br>1                                                                                          | (1899)(第一日)<br>第二日本(1999)(第三日)(第二日)(第二日本(1999)(第二日本(1999))(第二日本(1999)(第二日本(1999)(第二日本(1999))(第二日本(1999))(第二日本(1999))(第二日本(1999))(第二日本(1999))(第二日本(1999))(第二日本(1999))(第<br>(1999))(第二日本(1999))(第二日本(1999)(第二日本(1999))(1999)(1999)(1999)(1999)(1999)(1999)(1999)(1999)(1999)(1999)(1999)(1999)(1999)(1999)(1999)(1999)(1999)(1999)(1999)(1999)(1999)(1999)(1999)(1999)(1999)(1999)(1999)(1999)(1999)(1999)(1999)(1999)(1999)(1999)(19<br>(1999)(1999)(1999)(1999)(1999)(1999)(1999)(1999)(1999)(1999)(1999)(1999)(1999)(1999)(1999)(1999)(199)(1999)(19999)(1999)(19999)(1999)(1999)(1999)(1999)(1999)(1999)(1999)(1999) | 60.00                        | <b>建桃型</b> 与                     | 技术要求                                                                                                    | <b>80</b>       | <b>#0</b>                | BRERAYED ● 100000 学家(UB)                                                                                                    | 展的台计订记 990.                          |
| 度吗<br>1                                                                                                  | (1899)(第一日)<br>第二日第三日日期(日本)(10011001                                                                                                    | 60.00                        | <b>建桃型</b> 与                     | 粮水要求                                                                                                    | <b>80</b>       | #@<br>↑                  | BRERACED ● 100000 学家(UB)                                                                                                    | 展的台计订记 990.<br><u>展作</u><br>移政       |
| 18 <sup>49</sup>                                                                                         | (1899)(第一日)<br>第二日第三日日期(日本)(10011001                                                                                                    | 60.00                        | <b>建桃型与</b>                      | 粮朱粟承<br>↓                                                                                                    | <b>80</b>       | #@<br>↑                  | BREELOTE 0 100000                                                                                                    | 題から11500 990<br>録作<br>修改             |
| де <del>9</del><br>1                                                                                     | (1999年)<br>第日5日本<br>月上元年6日前期は210321001                                                                                                    | 60.00                        | <b>建桃型与</b>                      | 10.4%<br>(0.4%)<br>(0.4%)<br>(0. | <b>N</b> B<br>1 | #@                       | BREED<br>(1995)<br>(1995)<br>(199 | 展的414页2 990/14<br>展作<br>修文           |
| <b>库特</b><br>1<br>元1<br>元1到1共1余                                                                          | <b>日本の日本</b><br>第日日本の日本<br>月上来の日日用地と1001001                                                                                                    | 60.00                        | <b>凝熱型与</b>                      | \$<br>\$<br>\$                                                                                                    | <b>政策</b><br>1  | #@                       | ستان المالية                                                                                                    | 照約414日)990.04<br>開作<br>修文<br>第1 页共11 |
| <b>康母</b><br>1<br>7<br>7<br>7<br>1<br>1<br>1<br>1<br>7<br>7<br>7<br>7<br>7<br>7<br>7<br>7<br>7<br>7<br>7 | BERRIK         Image: Control of Control of C                                     | 60.00                        | <b>凝桃型与</b>                      | 14.4%##                                                                                                    | <b>政策</b><br>1  | #@<br>                   | Common 単 合いの部項目<br>日本の目<br>日本の目                                                                                                    | 展的4115D 990/<br>展作<br>修文<br>第1 页共1   |

在报价页面左上角确认好【最高限价】后,可以点击条目列 表中的"报价"按钮填写报价,填写完成后报价合计会显示出当 前条目列表中的合计价格。

| 网上询价项目                                                      | ]测试210821001项目报价                                                                                                    |                |                           |                      |                  |                 |                                                                                                    |
|-------------------------------------------------------------|----------------------------------------------------------------------------------------------------|----------------|---------------------------|----------------------|------------------|-----------------|----------------------------------------------------------------------------------------------------|
| 下载词价单                                                       | 上传词价单                                                                                                    |                |                           |                      |                  |                 | 最高限的(元) 1000.00 报价合计(元) 0.00                                                                                                    |
| 序号                                                          | 条目名称                                                                                                    | 品牌             | 规格型号                      | 技术要求                 | 設題               | 单位              | 采购说明 操作                                                                                                    |
| 1                                                           | 网上诸价项目附试210821001                                                                                                    |                |                           |                      | 1                | <b>^</b>        | 授約                                                                                                    |
|                                                             |                                                                                                    |                |                           |                      |                  |                 |                                                                                                    |
|                                                             |                                                                                                    | h              | ŕ                         |                      |                  |                 |                                                                                                    |
|                                                             |                                                                                                    |                |                           |                      |                  |                 |                                                                                                    |
|                                                             |                                                                                                    |                |                           |                      |                  |                 |                                                                                                    |
|                                                             |                                                                                                    |                |                           |                      |                  |                 |                                                                                                    |
|                                                             |                                                                                                    |                |                           |                      |                  |                 |                                                                                                    |
|                                                             |                                                                                                    |                |                           |                      |                  |                 |                                                                                                    |
|                                                             |                                                                                                    |                |                           |                      |                  |                 |                                                                                                    |
|                                                             |                                                                                                    |                |                           |                      |                  |                 |                                                                                                    |
|                                                             |                                                                                                    |                |                           |                      |                  |                 |                                                                                                    |
| H                                                           | 2.07#                                                                                                    |                |                           |                      |                  |                 | 1 . W 1 R + 1 R                                                                                                    |
| 19月19月19日                                                   | AUCH                                                                                                    |                |                           |                      |                  |                 | 5 <b>1</b> 2 <b>H</b> 1 (0,54 1 (0                                                                                                    |
| 附件上传                                                        | 请按采购公告要求上传相关附件(如言业                                                                                                    | 2执照、业绩文件、报价单等) | ,如 <b>有错误或缺尾</b> ,将作无效报价如 | 上理,责任由供应商自行承担。       |                  |                 |                                                                                                    |
|                                                             |                                                                                                    |                | 取消                        | 查看明细                 | 提交报价             |                 |                                                                                                    |
|                                                             |                                                                                                    |                |                           |                      |                  |                 |                                                                                                    |
| 网上询价项目》                                                     | 测试210821001项目报价                                                                                                    |                |                           |                      |                  |                 |                                                                                                    |
| 网上询价项目》                                                     | 测试210821001项目报价                                                                                                    |                |                           |                      |                  |                 | 最周期的(元) ● 1000.00 派的合计元) 990.00                                                                                                    |
| 网上询价项目》<br>下载词价单                                            | 測试210821001项目振价<br>上の協会報                                                                                                    | 88.0°          | 规格型号                      | 技术要求                 | 数量               | \$\$4Q          | ●原原的行动 ● 1000.00 短い合計行动 990.00 采购成制 操作                                                                                                    |
| 网上询价项目》<br>下载编价单<br>序号<br>1                                 | 测试210821001项目报价           上均能价单         ●           条目名称         第目名称           网上%的项目测试210821001         ●                                                                                                    | asse           | 规格型号                      | 技术要求                 | <b>政府</b><br>1   | 单位              | <ul> <li>単成時の(行)</li> <li>1000.00</li> <li>1000.00</li></ul>                                                                                                    |
| 网上询价项目测<br>下载30价单<br><sup>座号</sup><br>1                     | 測试210821001項目投价 上考認にや ・ ・ ・ ・ ・ ・ ・ ・ ・ ・ ・ ・ ・ ・ ・ ・ ・ ・ ・                                                                                                    | 88.0%          | 規格型号                      | 技术要求                 | <b>政治</b><br>1   | <b>章位</b><br>个  | <ul> <li>         思想(時)(行)         <ul> <li></li></ul></li></ul>                                                                                                    |
| 网上询价项目测<br>下载测价单<br>座号<br>1                                 | 第試210821001項目提价 1-548(24) 第日本株 用上端的項目指示210821001                                                                                                    | äätt           | 规統型号                      | 技术要求                 | <b>808</b>       | <b>即位</b><br>个  | <ul> <li>(日本)</li> <li>(日本)</li>     &lt;</ul>                                                                                                    |
| 网上询价项目》<br>下就调价单<br>除号<br>1                                 | 調试210821001項目提价       1-5480%     ●       象目各株     月上報約項目開始210821001                                                                                                    | 品牌             | 规被定号                      | 技术要求                 | <b>RS</b>        | <b>命位</b><br>个  | 展開開新作用 0 1000.00 設計合計(用) 990.00 単語編集 第二                                                                                                    |
| 网上询价项目》<br>下载300章<br>序号<br>1                                | 調试210821001項目提价       1:568(5)       金目名称       第日名称       月上能的項目期は210821001                                                                                                    | alor.          | 规检型号                      | 技术需求                 | <b>約録</b><br>1   | <b>单位</b><br>个  | ■原原用の行動 1000.00 股か合け行動 990.00<br>単調味問題 結合<br>1923                                                                                                    |
| 网上询价项目2<br>下载3%的单<br>序号<br>1                                | 調试210821001項目提价       1:568(78)       金目各株       第日本株式10821001                                                                                                    | 407            | 规他至今                      | 技术要求                 | 2582<br>1        | <b>#4</b>       | ■原原的(行) ● 1000.00 服約会け(行) 990.00<br>采動時間 協作<br>将文                                                                                                    |
| 网上询价项目近<br>下载的价单<br>序号<br>1                                 | 調试210821001項目提价       1:568(76)       金目名称       第日名称       月上報約項目期ik210821001                                                                                                    | 42             | <b>规约</b> 至4              | 技术要求                 | 2019<br>1        | #@              | ● 1000.00 別か会け(兄) 990.00<br>単第6時間 18件<br>明末                                                                                                    |
| <b>阿上询价</b> 项目<br><b>下电的位</b><br>序号<br>1                    | 調试210821001項目提价       1:568(7)       余日名称       月上来的语用角mk210821001                                                                                                    | 407            | <b>9885至</b> 49           | 技术需求                 | 200<br>1         | <b>隆极</b><br>个: | <ul> <li>अग्रावतीय 0 1000.00 अग्रिकेसी/02 990.00</li> <li>अग्रावतीय 1000.00 अग्रिकेसी/02 990.00</li> <li>अग्रावतीय 1000.00 अग्राकेसी/02 990.00</li> </ul>                                                                                                    |
| 网上询价项目<br>- Ealphine / / / / / / / / / / / / / / / / / / /  | 調試210821001項目提价<br>上約級代理<br>第日去称<br>第日去称<br>同上與約7項目測加近210821001                                                                                                    | ăя             | 9882°9                    | 技术要求                 | 2000<br>1        | <b>単位</b><br>个  | 9000 (Granding Control (Granding Control (Grand |
| 网上询价项目)<br>- Ealphine / / / / / / / / / / / / / / / / / / / | 調試210821001項目提价       1:568(7)       金目名称       第日名称       月上来的语用意味210821001                                                                                                    | äπ.            | 1000 E 9                  | 技术要求                 | 2000<br>1        | <b>単位</b><br>个  | (97) अपने (10000) (10000) (10000      |
| 网上询价项目)<br>FBLBR08                                          | 武は210821001頃目提价     (中)     (中)     (     (中)     (中)     (     (中)     (     (中)     (     (中)     (    | <i>8</i> 7     | 规他至号                      | ite木服泉<br>D          | 2000<br>1        | #42<br>- ^-     | (97) (100,00) (100,00) (      |
| 网上询价项目)<br>FBLBR06<br>序号<br>1                               | 武は210821001頃目報合     (中)     (中)     (     (中)     (中)     (     (中)     (     (中)     (     (中)     (    | <i>88</i>      | 规数至号                      | 88章章<br>1997<br>1997 | 85M<br>1         | #Q<br>^         | (9000) (9000) (9000) (9000)     (9000)     (9000)     (9000)     (9000)     (9000)     (9000)     (9000)     (9000)     (9000)     (9000)     (9000)     (9000)     (9000)     (9000)     (9000)     (9000)     (9000)     (9000)     (9000)     (9000)     (9000)     (9000)     (9000)     (9000)     (9000)     (9000)     (9000)     (9000)     (9000)     (9000)     (9000)     (9000)     (9000)     (9000)     (9000)     (9000)     (9000)     (9000)     (9000)     (9000)     (9000)     (9000)     (9000)     (9000)     (9000)     (9000)     (9000)     (9000)     (9000)     (9000)     (9000)     (9000)     (9000)     (9000)     (9000)     (9000)     (9000)     (9000)     (9000)     (9000)     (9000)     (9000)     (9000)     (9000)     (9000)     (9000)     (9000)     (9000)     (9000)     (9000)     (9000)     (9000)     (9000)     (9000)     (9000)     (9000)     (9000)     (9000)     (9000)     (9000)     (9000)     (9000)     (9000)     (9000)     (9000)     (9000)     (9000)     (9000)     (9000)     (9000)     (9000)     (9000)     (9000)     (9000)     (9000)     (9000)     (9000)     (9000)     (9000)     (9000)     (9000)     (9000)     (9000)     (9000)     (9000)     (9000)     (9000)     (9000)     (9000)     (9000)     (9000)     (9000)     (9000)     (9000)     (9000)     (9000)     (9000)     (9000)     (9000)     (9000)     (9000)     (9000)     (9000)     (9000)     (9000)     (9000)     (9000)     (9000)     (9000)     (9000)     (9000)     (9000)     (9000)     (9000)     (9000)     (9000)      (9000)     (9000)     (9000)     (9000)     (9000)     (9000)     (9000)     (9000)     (9000)     (9000)     (9000)     (9000)     (9000)     (9000)     (9000)     (9000)     (9000)     (9000)     (9000)     (9000)     (9000)     (9000)     (9000)     (9000)     (9000)     (9000)     (9000)     (9000)     (9000)     (9000)     (9000)     (9000)     (9000)     (9000)     (9000)     (9000)     (9000)     (9000)     (9000)     (9000)     (9000)     (9000)     (9000)     (9000)     (9000)     (9000)     (900       |
| 网上询价项目2<br>下級300倍<br>作時<br>1                                | 調試210821001項目報合 1日報行報 第日表示 7月上報行項目預量210821001 F日本報告報                                                                                                    | <i>80</i>      | 绿板至号                      | ARMAN<br>A           | 1                | #Q<br>^         | ■ 2000.00 別の合け(29 900.00<br>第第編編 編作<br>明末                                                                                                    |
| 岡上海价項目3<br>下単300倍<br>余号<br>1                                | 制试210821001項目提价 11-10071001項目提价 第日之称 第日之称 用上INEY1項目 用int/210821001 NDL数 NDL数                                                                                                    | <i>0.0</i>     | 网络亚号                      | ite#≣∉<br>β          | 85 <b>8</b><br>1 | #Q<br>^         | (日本) (日本) (日本) (日本) (日本) (日本) (日本) (日本)                                                                                                    |
| 岡上海价項目3<br>下単300倍<br>除号<br>1                                | NULLEASE NULLEASE NULLEA | <i>88</i>      | 网络亚夸                      | ite#₩₽<br>₽          | 85 <b>8</b><br>1 | #Q<br>^         | (日本) ● 100.00 別の合け(ジラ 990.00) 第第第編部 第代 第次                                                                                                    |

点击【查看明细】可以进入"报价明细"页面查看详细的价格,点击【修改】按钮可以重新填写价格。

| 网上询价项目测        | 试210821001项目报价        |              |                                              |      |                |            |         |                | ×              |
|----------------|-----------------------|--------------|----------------------------------------------|------|----------------|------------|---------|----------------|----------------|
| 下戰詞的第二         | 上传输阶梯 🕕               |              |                                              |      |                |            | 最高限价(元) | 1000.00 服約者    | rtt(元) 980.00  |
| 座号             | 条目名称                  | 品牌           | 現格型号                                         | 技术要求 | 数图             | 单位         | 采购说明    | l₂ ##r         | E              |
| 1              | 阿上询价项目期试210821001     |              |                                              |      | 1              | $\uparrow$ |         | 682            | ŧ.             |
|                |                       |              |                                              |      |                |            |         |                |                |
| 显示 1 對 1,共 1 乐 | 28                    |              |                                              |      |                |            |         | < 1 > #        | 1 页,共1页        |
| 附件上使           | 测试文件.pdf 删除           |              |                                              |      |                |            |         |                |                |
|                |                       |              | 取消                                           | 查看明细 | 提交报价           |            |         |                |                |
| 报价明细           |                       |              |                                              |      |                |            |         |                | >              |
| 注:曲前页面可直接      | 师改报价数据,如有师政,请确认上传的附作  | 中中服价清单是否同时排改 |                                              |      |                |            | 量高限价(元) | 0 1000.00 Rend | ntt(FE) 990.00 |
| 库号             | 条目名称                  | 品牌           | 現格型号                                         | 技术要求 | 政策             | #HQ        | 采购说明    | 我的总价(元)        | 操作             |
| 1              | 网上面价项目则<br>试210821001 |              |                                              |      | 1.00           | <b>^</b>   |         | 990            | 10-22          |
|                |                       | þ            | 网上询价原目测试2108210<br>*##085653 <mark>90</mark> | 01   | 8 <b>2</b> 100 | ×          |         |                |                |

确认好报价不需要修改后点击【提交报价】按钮,弹窗报价提示窗,点击【报价】提交报价。

| 网上询价项目测                                                                                                    | 试210821001项目报价                                                                                                    |      |                              |                                                   |             |                |                                  | ×                                                                                                    |
|----------------------------------------------------------------------------------------------------|----------------------------------------------------------------------------------------------------|------|------------------------------|---------------------------------------------------|-------------|----------------|----------------------------------|----------------------------------------------------------------------------------------------------|
| 下就间的单                                                                                                    | 上传遍价单                                                                                                    |      |                              |                                                   |             |                | 最高限价(元) 🕚 1000.00                | 报价合计(元) 980.00                                                                                                 |
| 序号                                                                                                    | 条日名称                                                                                                    | 品牌   | 规格型号                         | 技术要求                                              | 教団          | 单位             | 采购说明                             | 操作                                                                                                    |
| 1                                                                                                    | 网上审价项目表试210821001                                                                                                    |      |                              |                                                   | 1           | <b>^</b>       |                                  | 傳改                                                                                                    |
|                                                                                                    |                                                                                                    |      |                              |                                                   |             |                |                                  |                                                                                                    |
| 显示1到1,共1条0                                                                                                    | CR.                                                                                                    |      |                              |                                                   |             |                |                                  | > 第 1 页共1页                                                                                                    |
| NH LH                                                                                                    | 测试文件.pdf 删除                                                                                                    |      |                              |                                                   |             |                |                                  |                                                                                                    |
|                                                                                                    |                                                                                                    |      | 取消                           | 查看明细                                              | 提交报价        |                |                                  |                                                                                                    |
| lavascript.void(0)                                                                                                    | 1-1-1-0-1-1-0-1/E-D-02/A                                                                                                    |      |                              | L                                                 |             |                |                                  |                                                                                                    |
| 网上间加坡自然的                                                                                                    | THE CONTRACT OF A DESCRIPTION                                                                                                    |      |                              |                                                   |             |                |                                  |                                                                                                    |
|                                                                                                    |                                                                                                    |      |                              |                                                   |             |                |                                  |                                                                                                    |
| 下载询价单                                                                                                    |                                                                                                    |      |                              |                                                   |             |                | 臺廣開於(元) 🖲 1000.00                | 最份合计(元) 980.00                                                                                                 |
| 下数300年 上<br>18号                                                                                                    | - (6)新約章                                                                                                    | 88   | 现格型号                         | 技术要求                                              | 8011        | 90 <u>0</u>    | 意志現在(元) 🌒 1000.00<br>発展時代元       | 报约合计(元) 980.00<br>提作:                                                                                          |
| 下载:300年 1.<br>1<br>1                                                                                                    | - 的 编码 : # 1 # 1 # 1 # 1 # 1 # 1 # 1 # 1 # 1 #                                                                                                    | 680t | 规格型号                         | 技术要求                                              | anda<br>1   | <b>单位</b><br>个 | 截波現代(元) <b>①</b> 1000.00<br>深邃站明 | 服你合计(元) 980.00<br>建作<br>等政                                                                                     |
| 1<br>(8-9<br>1                                                                                                    |                                                                                                    | a107 | <b>双电型</b> 等                 | 株木奈泉                                              | 1<br>1<br>* | ₩Q<br>↑        | (100.00)<br>(100.00)<br>(100.00) | सिंग के 1473 980.00<br>स्रेश<br>संदर                                                                           |
| <b>FEGOPYE</b><br>作号<br>1<br>1<br>部示1割1は本1年代                                                                                                    | 228                                                                                                    | 405F | <b>RHT</b> 5                 | 15.大田永<br>(元) 1000.00<br>(元) 980.00<br>(元) 980.00 | R#<br>1     | ₩Q<br>↑        | 部務務務会研究 ● 1000.00 第第第6689        | 第11 页共1页                                                                                                    |
| FREEの代知 3     // 1     // 1     // 1     // 1     // 1     // 1     // 1     // 1     // 1     // 1     // 1     // 1     // 1     // 1     // 1 | ALMANE         Image: Comparison of the second second | 810F | <b>展频工</b> 等<br>提示<br>。<br>。 | 技术要求<br>(元) 100.00<br>(元) 980.00<br>(元) 第2月       | EXE<br>1    | <b>₽0</b><br>↑ |                                  | 第6合計(石) 980.00<br>連作<br>第2<br>第2<br>第一<br>第一<br>第一<br>第一<br>第一<br>第一<br>第一<br>第一<br>第一<br>第一<br>第一<br>第一<br>第一 |

报价提交成功后会回到【我的竞价】页面,并出现"报价成功"弹窗提示。

| 系统菜单     | · 我的我! | ត                    |                     |                                                                                                    |          |   |                     |                      |
|----------|--------|----------------------|---------------------|----------------------------------------------------------------------------------------------------|----------|---|---------------------|----------------------|
| 企業会员操作   | 分包名和   | 称 分包網帶               | 采购单位                | 公告名称                                                                                                    | 服价方式 全部  | ~ | 查询                  |                      |
| 网上报名     |        |                      |                     |                                                                                                    |          |   | 保证金应缴纳              |                      |
| 网上编问     |        | 刀铝石棉                 | 间的现代和短期             | Personal second second s |          |   | /有致環納(元)            | JUNT:                |
| I REPORT | , 1 🗆  | 网上询价项目则成210821001    | 2021-08-21 16:00:00 | 2021-08-22 12                                                                                                    | 2:00:00  |   | 20.00/20.00         | 宣音译情 服在回纳 立即最价       |
| 我的寬标     | 2 🗆    | 网上海价采购项目210821001    | 2021-08-21 15:00:00 | 2021-08-21-17                                                                                                    | 7:00:00  |   | 20.00/20.00         | 查看译编 经名限执 立即爱价       |
| 电子招投标    | 3 🗆    | 阳光交易询价采购项目0622001    | 2021-07-13 09:39:28 | 2021-07-13 14                                                                                                    | 4:55:30  |   | 20.00/0.00          | 查要详情 报名回仇 查看报价 能纳服务费 |
| 企乐资金管理   | 4 🗆    | 采购闽价项目0623001分包      | 2021-06-23 09:39:26 | 2021-06-23 12                                                                                                    | 2:45:28  |   | 2,000.00/0.00       | 宣誓详持。服名国族、宣誓服价       |
| 鐵纳服务费    | 5 🖸    | 阳光市场0618月110         | 2021-06-18 20:21:28 | 根示                                                                                                    |          | ~ | 20,000.00/20,000.00 | 查看详编(服名国仇)查看服价       |
| 國內保证金    | 6 🗆    | 阳光市场0618周战9舰8支付      | 2021-06-18 20:12:12 | herst                                                                                                    |          |   | 20,000.00/20,000.00 | 直著详持(服名回仇)直着服价       |
| 我的账户     | 7 🖸    | 阳光交易询归来购项目001        | 2021-06-18 10:03:44 | 报价版                                                                                                    | <b>b</b> |   | 20.00/0.00          | 意看评绪《报名圆块》意看很价       |
| 基本信息     | 8 🗆    | 工商模行0610原此3间的        | 2021-06-10 18:09:20 | 140                                                                                                    |          | - | 46.82/46.82         | 查看详细、报名回找、查看级价       |
| 我包括单     | 9 🗆    | 审核子公司内部项目0527多轮次     | 2021-05-27 10:11:21 | De Weide                                                                                                    |          |   | 46.88/46.88         | 查看评情。报名国执《查看部价       |
|          | 10 🖂   | 普通企业0526期就2多轮次报价     | 2021-05-26 15:48:49 | 2021-05-26 16                                                                                                    | 6:10:50  |   | 4.68/4.68           | 査督体領・経営認执、査査部の       |
|          | 11 🗆   | 實驗場价0518內部項目開試3      | 2021-05-18 17:19:05 | 2021-05-18 17                                                                                                    | 7:31:06  |   | 400.00/400.00       | 查看详细·报名回头 · 查看部价     |
|          | 12 🗆   | 招标平购项目0310001        | 2021-04-29 20:55:29 | 2021-04-29 21                                                                                                    |          |   | 20.00/20.00         | 查看评論: 报名阅读: 宣誓后的     |
|          | 13 🗆   | 企采机构面价多轮次0414期成7     | 2021-04-14 16:33:23 | 2021-04-14 16                                                                                                    | 6:50:24  |   | 46.86/46.86         | 查看详细、彩色现代、查看宏切       |
|          | 14 🗋   | 企果机构调加0414期间6        | 2021-04-14 15:49:44 | 2021-04-14 16                                                                                                    | 6:10:44  |   | 484.64/484.64       | 豊智祥博 报名回失 : 豊智振竹     |
|          | 15 🗆   | 企采调价采购多轮次0414期试6挂租支付 | 2021-04-14 15:18:03 | 2021-04-14 15                                                                                                    |          |   | 44.44/44.44         | 查看详细,报名同执,查看报约       |
|          | 豊乐 :   | 1 到 20.共 132 条记录     |                     |                                                                                                    |          |   |                     | (1234567) 編1 氮共7页。   |

## (五) 招标采购项目上传投标文件

在【我的竞标】菜单找到对应项目,先点击【支付标书费】 按钮进行缴纳标书费。

| 系统菜单                                      | 務 | 的爽标        |                                       |       |         |      |       |    |      |      |      |           |           |           |       |          |
|-------------------------------------------|---|------------|---------------------------------------|-------|---------|------|-------|----|------|------|------|-----------|-----------|-----------|-------|----------|
| 企采会员操作                                    | я | 包名称 210822 | 分包                                    | 编号    | 公告名<br> | φ.   |       | 查询 |      |      |      |           |           |           |       |          |
| 网上报名                                      |   |            |                                       | 应缴纳得  | 实际燃烧    | 保证金缴 |       |    | 标书费付 | 投标文件 | 上次标书 | Wellow 47 | 投标开始      | 投标截止      |       |          |
| 阿上提问                                      |   | 分包编号       | 分包名称                                  | 证金(元) | 保证金(元)  | 18   | 标书费   |    | 設設書  | 状态   | 下载时间 | 开标图问      | 时间        | 时间        | 191   | £        |
| 我的育价                                      | 1 | FW20210    | 自主采购                                  | 20.00 | 20.00   | 有效   | 50.00 |    | 未付款  | 未上传  |      | 2021-08   | 2021-08-2 | 2021-08-2 | 支付板   | 予想       |
| 我的實际 >>>>>>>>>>>>>>>>>>>>>>>>>>>>>>>>>>>> |   |            |                                       |       |         |      |       |    |      |      |      |           |           |           |       |          |
| 电子招投标                                     |   |            |                                       |       |         |      |       |    |      |      |      |           |           |           |       |          |
| 企采资金管理                                    |   |            |                                       |       |         |      |       |    |      |      |      |           |           |           |       |          |
| 缴纳服务费                                     |   |            |                                       |       |         |      |       |    |      |      |      |           |           |           |       |          |
| 徽纳保证金                                     |   |            |                                       |       |         |      |       |    |      |      |      |           |           |           |       |          |
| 我的账户                                      |   |            |                                       |       |         |      |       |    |      |      |      |           |           |           |       |          |
| 基本信息                                      |   |            |                                       |       |         |      |       |    |      |      |      |           |           |           |       |          |
| 授包职单                                      |   |            |                                       |       |         |      |       |    |      |      |      |           |           |           |       |          |
|                                           |   |            |                                       |       |         |      |       |    |      |      |      |           |           |           |       |          |
|                                           |   |            |                                       |       |         |      |       |    |      |      |      |           |           |           |       |          |
|                                           |   |            |                                       |       |         |      |       |    |      |      |      |           |           |           |       |          |
|                                           |   |            |                                       |       |         |      |       |    |      |      |      |           |           |           |       |          |
|                                           |   |            |                                       |       |         |      |       |    |      |      |      |           |           |           |       |          |
|                                           |   |            |                                       |       |         |      |       |    |      |      |      |           |           |           |       |          |
|                                           |   |            |                                       |       |         |      |       |    |      |      |      |           |           |           |       |          |
|                                           |   | 显示1到1共1条   | · · · · · · · · · · · · · · · · · · · |       |         |      |       |    |      |      |      |           |           |           | < 1 > | 第 1 页共1页 |

| 9 C交易   收銀台<br>1 文易要審局                                     | 支付指南 | 客服电话:400-828-9082                    |
|------------------------------------------------------------|------|--------------------------------------|
| 订单详情                                                       |      |                                      |
| 项目名称:自主采购招标采购项目210822001                                   |      | 交易金額:                                |
| 项目编号:FW202100263-1                                         |      | 50.00元                               |
| 资金类型: <b>标书费</b>                                           |      |                                      |
| 交易时问: 2021-08-22 11:27:33                                  |      |                                      |
| 收款05: 2交易机构测试                                              |      |                                      |
| 1 支付信息                                                     |      |                                      |
| ● 中国工商银行常州分行 11050201380000 ) 虚拟子账户 可用余额:934824.58 元 如何充值? |      | <sub>支付</sub> : <mark>50.00</mark> 元 |
|                                                            |      | 确认支付                                 |
| 版段信息:2016-2018 江苏惠交易信息科技有限公司版权所有苏CP备17061038号-1            |      |                                      |

当标书费付款状态为"已付款"时,操作栏会出现【下载招标文件】按钮,点击后可以下载招标文件。

| 系统装饰           |   | 15.001015        |             |             |            |       |          |             |         |           |           |           |           |                                                                                                    |
|----------------|---|------------------|-------------|-------------|------------|-------|----------|-------------|---------|-----------|-----------|-----------|-----------|----------------------------------------------------------------------------------------------------|
| 企采会局操作         |   | 分散后称 21082       | 2 91        | 0.44.0      | 28e        | 5.801 | 10110    |             |         |           |           |           |           |                                                                                                    |
| P0上182-65      |   | 43.40 MI         | -           | 12/10/14/44 | 1818649839 | 保证金领  |          | 10-15-88-13 | 1015241 | 上次時书      | Transmoot | 10157FM   | 101546.12 |                                                                                                    |
| P0_上18(0)      |   | 775594-9         | 77 04 24 49 | LE:曲(FC)    | (柴证金(元)    | 55    | th-think | 80468       | 4035    | T-ASIR163 | Priodalog | D160      | 10063     | and the second second s |
| 8680.000       |   | 1 FW20210        | - m±+30     | 20.00       | 20.00      | 有效    | 50.00    | 已付款         | 未上得     |           | 2021-08   | 2021-08-2 | 2021-08-2 | 下数相压之中                                                                                                    |
| FRADERSKI      | > |                  |             |             |            |       |          |             |         |           |           |           |           |                                                                                                    |
| 电子相投标          |   |                  |             |             |            |       |          |             |         |           |           |           |           |                                                                                                    |
| 企果资金管理         |   |                  |             |             |            |       |          |             |         |           |           |           |           |                                                                                                    |
| (R)(A)积积 槽     |   |                  |             |             |            |       |          |             |         |           |           |           |           |                                                                                                    |
| 國政政策的自由        |   |                  |             |             |            |       |          |             |         |           |           |           |           |                                                                                                    |
| 民約90%          |   |                  |             |             |            |       |          |             |         |           |           |           |           |                                                                                                    |
| 基本信用           |   |                  |             |             |            |       |          |             |         |           |           |           |           |                                                                                                    |
| 610;002,F(rim) |   |                  |             |             |            |       |          |             |         |           |           |           |           |                                                                                                    |
|                |   |                  |             |             |            |       |          |             |         |           |           |           |           |                                                                                                    |
|                |   |                  |             |             |            |       |          |             |         |           |           |           |           |                                                                                                    |
|                |   |                  |             |             |            |       |          |             |         |           |           |           |           |                                                                                                    |
|                |   |                  |             |             |            |       |          |             |         |           |           |           |           |                                                                                                    |
|                |   |                  |             |             |            |       |          |             |         |           |           |           |           |                                                                                                    |
|                |   |                  |             |             |            |       |          |             |         |           |           |           |           |                                                                                                    |
|                |   |                  |             |             |            |       |          |             |         |           |           |           |           |                                                                                                    |
|                |   | min: 1 90 1,00 1 | 1.祭记录       |             |            |       |          |             |         |           |           |           |           | < 1 > 第 1 四,約1四                                                                                                    |

下载招标文件后,在投标期间内,会出现【上传投标文件】 按钮,点击后可以上传投标文件。

| autoret. | 124 | 99EMA             |      |       |        |      |                |       |      |           |         |           |           |                   |
|----------|-----|-------------------|------|-------|--------|------|----------------|-------|------|-----------|---------|-----------|-----------|-------------------|
| 企采会员操作   | 9t  | 8名称 210822        | 91   | 包崎寺   | 公告名    | ഞ    | 童術             |       |      |           |         |           |           |                   |
| 同上报名     |     | 分加编号              | 分如名称 | 应缴纳保  | 实际缴纳   | 保证金缴 | 65.15 <b>#</b> | 标书费付  | 投标文件 | 上次标书      | 开稿时间    | 投标开始      | 投标截止      | 漫作                |
| 网上提问     |     |                   |      | 证金(元) | 保证金(元) | -99  |                | BRICE | 878  | 下程时间      |         | BIN       | 1910)     |                   |
| 我的責价     | 1   | . FW20210         | 自主采购 | 20.00 | 20.00  | 有效   | 50.00          | 已付款   | 未上传  | 2021-08-2 | 2021-08 | 2021-08-2 | 2021-08-2 | 下載招标文件上传投标文件      |
| ┃ 我的背标   | >   |                   |      |       |        |      |                |       |      |           |         |           |           |                   |
| 电子招投标    |     |                   |      |       |        |      |                |       |      |           |         |           |           |                   |
| 企采资全管理   |     |                   |      |       |        |      |                |       |      |           |         |           |           |                   |
| 做纳服务费    |     |                   |      |       |        |      |                |       |      |           |         |           |           |                   |
| 撤纳保证金    |     |                   |      |       |        |      |                |       |      |           |         |           |           |                   |
| 我的账户     |     |                   |      |       |        |      |                |       |      |           |         |           |           |                   |
| 基本信息     |     |                   |      |       |        |      |                |       |      |           |         |           |           |                   |
| 轮包形曲     |     |                   |      |       |        |      |                |       |      |           |         |           |           |                   |
|          |     |                   |      |       |        |      |                |       |      |           |         |           |           |                   |
|          |     |                   |      |       |        |      |                |       |      |           |         |           |           |                   |
|          |     |                   |      |       |        |      |                |       |      |           |         |           |           |                   |
|          |     |                   |      |       |        |      |                |       |      |           |         |           |           |                   |
|          |     |                   |      |       |        |      |                |       |      |           |         |           |           |                   |
|          |     |                   |      |       |        |      |                |       |      |           |         |           |           |                   |
|          |     |                   |      |       |        |      |                |       |      |           |         |           |           |                   |
|          | - 2 | 100 1 mi 1 ++ 1 m | 1000 |       |        |      |                |       |      |           |         |           |           | / 1 × 1 × 1 × 1 × |

-34 -

| 上传投标文件        |                           | × |
|---------------|---------------------------|---|
| 文件<br>(一份50M) | 上修刀板 支持pdfling wordstepdf |   |
|               |                           |   |
|               |                           |   |
|               |                           |   |

投标文件上传完毕会出现【上传成功】弹窗,且投标文件状态更新为"已上传"。

| 金承備時件                                                                      | 122 分位4時間<br>1 <b>分付4時時 8</b><br>0 由主采购 2 | 65<br>乾燥時候 英斯傑<br>減金(元) 保证金<br>20.00 20.00 | 公告名称<br>微 <b>纳 保证金型</b><br>金(元) 纳<br>0 有效 | आत के के के के के के के के के के के के के | 移動的 投稿<br>数据意 报<br>已行款 已」      | 文件<br>志<br>上次师书<br>下臨时间<br>上传 2021-08-2     | <b>37458367</b><br>2021-08 | 1946月19日<br>1946日<br>2021-08-2 | 19年春日止上<br>1956日<br>2021-08-2  | <b>操作</b><br>下載招标文件 上传投标文件 |
|----------------------------------------------------------------------------|-------------------------------------------|--------------------------------------------|-------------------------------------------|-------------------------------------------|--------------------------------|---------------------------------------------|----------------------------|--------------------------------|--------------------------------|----------------------------|
| 科上級名<br>利上級の<br>和以供称の<br>和以供称の<br>和以供称の<br>の分類の係<br>のよう相似の係<br>企学相似の係<br>の | 9 <b>97103569 8</b><br>9<br>0 由主平称 2      | 检查的保 实际型 保证金<br>证金(元) 保证金<br>20.00 20.00   | <b>御焼 保证金幣</b><br>金(元) 焼<br>0 有效          | <b>16-15.00</b><br>50.00                  | 係书銀付<br>設状态<br>状态<br>已付款<br>已」 | 次件<br>あ<br>上次時书<br>下数时间<br>上(特<br>2021-08-2 | <b>37458369</b><br>2021-08 | 10167798<br>10167<br>2021-08-2 | 1946401£<br>85563<br>2021-08-2 | <b>操作</b><br>下数招标文件 上传投标文件 |
| 同上述明 27110059<br>同次の用いう 1. FW20210<br>同次の用いう 4<br>电子相似化                    | · 771834999 道<br>0 自主采购 2                 | (建金(元) 保证金<br>20.00 20.00                  | <b>金(元) 所</b><br>0 有效                     | 50.00                                     |                                | 2021-08-2                                   | 2021-08                    | <b>BHR</b><br>2021-08-2        | 时间<br>2021-08-2                | T数招标文件 上传投标文件              |
| 我的商价 1… FW20210<br>我的商标 >><br>电子报投标<br>企業商金管理                              | 0 由主采购 2                                  | 20.00 20.00                                | 0 #150                                    | 50.00                                     | 已付款 已」                         | Ef# 2021-08-2                               | 2021-08                    | 2021-08-2                      | 2021-08-2                      | 下载招标文件上传投标文件               |
| 和約1章桥 ><br>电子组织标<br>企果资金管理                                                 |                                           |                                            |                                           |                                           |                                |                                             |                            |                                |                                |                            |
| 电子组织标<br>2·采资金管理                                                           |                                           |                                            |                                           |                                           |                                |                                             |                            |                                |                                |                            |
| 企果资金管理                                                                     |                                           |                                            |                                           |                                           |                                |                                             |                            |                                |                                |                            |
|                                                                            |                                           |                                            |                                           |                                           |                                |                                             |                            |                                |                                |                            |
| 約內服务 例                                                                     |                                           |                                            |                                           | 提示                                        | ,                              |                                             |                            |                                |                                |                            |
| 微纳保证金                                                                      |                                           |                                            |                                           |                                           |                                | 100                                         |                            |                                |                                |                            |
| 我的现户                                                                       |                                           |                                            |                                           | E                                         | 原成功                            |                                             |                            |                                |                                |                            |
| 基本信息                                                                       |                                           |                                            |                                           |                                           | 8:17                           |                                             |                            |                                |                                |                            |
| to to Pis an                                                               |                                           |                                            |                                           |                                           |                                |                                             |                            |                                |                                |                            |

### (六)中标供应商缴纳平台服务费

在【缴纳服务费】菜单中,选中需要缴纳服务费的项目,点 击【缴纳服务费】按钮进入订单页面。

| 统菜单    | < <u>1</u> | 纳服务费            |                                        |                                        |                                          |          |                   |         |            |                   |
|--------|------------|-----------------|----------------------------------------|----------------------------------------|------------------------------------------|----------|-------------------|---------|------------|-------------------|
| 企采会员操作 | 91         | 包名称             | 分包编号                                   | 公告名称                                   | 查询                                       |          |                   |         |            |                   |
| 网上报名   |            | 分包编号            | 分包名称                                   | 公告名向                                   | 服务需举型                                    | 余頼(元)    | 继续方式              | 增纳状态    | 打印发票时间     | 语作                |
| 网上提问   | 1          | FW202100263-1   | 自主采购招标采购项目2                            | 自主采购招标采购项目2                            | 平台服务费                                    | 99.80    | 核包支付              | 未付款     |            | (0)(A)() (0)(0)   |
| 我的實价   | 2          | HW202100262-1   | 网上调价项目测试21082                          | 网上遍价项目测试21082                          | 平台服务费                                    | 96.00    | 我似支付              | 未付款     |            | 徵纳服务表             |
| 我的寬标   | 3          | GC202100209-10  | 阳光交易岗价采购项目0                            | 谢价采购项目0712001                          | 平台服务费                                    | 12.86    | 银包支付              | 未付款     |            | 游纳服务赛             |
| 电子招投标  | 4          | HW202100206-1   | 阳光市场0618期は10                           | 阳光市场0618期は10                           | 平台服务赛                                    | 222.22   | 建载变付              | 已付款     |            |                   |
| 全采资金管理 | 5          | HW202100205-1   | 旧光市场0618%同时946年                        | 田平市场0618第6式946台。                       | 平台服装牌                                    | 1.000.00 | 能包支付              | 已付款     |            |                   |
| 款纳服务费  | > 6        | GC202100172-1   | T ##/5061098#4#R#5                     | て南線行0610期は48時                          | 平台部名集                                    | 12.30    | 经包本付              | 日付款     |            |                   |
| 物内保证金  | 7          | HW202100171-1   | 工業場所0610億円3860                         | 工業現50610期は3歳62                         | 王公服祭業                                    | 24.50    | the second second | 日付款     |            |                   |
| 我的账户   |            | LIW/202100149-1 | 上時間(10010時間5時)(1                       | 上的成10010030030000000                   | 王公司大臣                                    | 900.00   | 100000013         |         |            |                   |
| 基本信息   | 0          | EW202100138-1   | and a superior and the second          | rachoud statemer Trackors              | 17 c186.79 dt                            | 11 73    | 40.02.30.113      | Dette   |            |                   |
| 能包账单   | 10         | HW202100128-1   | IIIIIIIIIIIIIIIIIIIIIIIIIIIIIIIIIIIIII | REPERSONS 1 PROPERTY IN                | (1)(1)(1)(1)(1)(1)(1)(1)(1)(1)(1)(1)(1)( | 2 800 00 | 10(03.01)         |         |            |                   |
|        | 10         | HW202100120-1   | ● 時間の10510号目の4日…                       | 0.000000000000000000000000000000000000 | 十日銀河湾                                    | 5,600.00 | ALCONTACT.        | 1778K   |            | 1001 L 107 Av 100 |
|        | 11         | HW2021000007.1  | 正来周辺深刻多46//041                         |                                        | 十日銀方田                                    | 0.00     | 10(1032.11)       | ARCINE. |            | 1004180.91 BR     |
|        | 12         | HW202100087-1   | 企来面衍来向多轮次041                           | 企来国防采购多轮次041                           | 平台服务费                                    | 0.00     | 支付雇               | 未付款     |            | 德纳斯的普             |
|        | 13         | HW202100085-1   | 企用招标采购0414回试4                          | 企来出版采购0414测试4                          | 半台服务费                                    | 112.20   | 线相支付              | 已何款     |            |                   |
|        | 14         | FW202100084-1   | 企来招标采购0414期试3                          | 企来招标时间0414期间3                          | 平台服务费                                    | 12.30    | 支付室               | 已付款     |            |                   |
|        | 15         | HW202100056-1   | 招标0311期试2                              | 招标0311期试2                              | 平台服务费                                    | 11.10    | 线包支付              | 已付款     |            |                   |
|        | 16         | HW202000487-1   | 调价采购钱包支付1030                           | 间价采购我包支付1030                           | 平台服务费                                    | 9.08     | 我包支付              | 已付款     |            |                   |
|        | 3          | 豊示1到20,共50条记录   |                                        |                                        |                                          |          |                   |         | ( <u>1</u> | 2 3 > 第 1 页       |

进入订单详情页面,显示出充值的户名、开户行与账号,可 以进行充值。确保可用余额充足的情况下,点击确认支付按钮进 行支付服务费。

| 9 C交易 收银台<br><sup>比交易更容易</sup>                                                | 支付指南 | 客服电话:400-828-9082 |
|-------------------------------------------------------------------------------|------|-------------------|
| 1 订单详情                                                                        |      |                   |
| 项目名称:自主采购招标采购项目210822001                                                      |      | 交易金额:             |
| 项目编号:FW202100263-1                                                            |      | 99.8元             |
| 资金类型: <b>服务费</b>                                                              |      |                   |
| 交易时间:2021-08-22 15:07:35                                                      |      |                   |
| Rands : Jaladania                                                             |      |                   |
| 支付信息                                                                          |      |                   |
| ● 中国工商银行常州分行 110502013800000 虚拟子张户 可用余额:934774.58 元如何完備?                      |      | 支付:99.8元          |
|                                                                               |      | 确认支付<br>人         |
| 版权信息:2016-2018 江苏易交易信息科技有限公司版权所有 苏ICP备17061038号-1<br>增值电信业务经常许可证 苏B2-20180315 |      |                   |

## 缴纳状态会更新为"已付款"后服务费支付完成。

| 胚统荣单         | × 9 | 型內服务員              |                      |                      |                |          |            |                                                                                                    |        |               |
|--------------|-----|--------------------|----------------------|----------------------|----------------|----------|------------|----------------------------------------------------------------------------------------------------|--------|---------------|
| 企采会员操作       | 5   | )包名称               | 分包腐号                 | 公告名称                 | 童询             |          |            |                                                                                                    |        |               |
| 网上报名         |     | 分包编号               | 分包名称                 | 公告名称                 | 服务要类型          | 金鍍(元)    | 缀纳方式       | 缴纳状态                                                                                                    | 打印发票时间 | 10 ftr        |
| 网上提问         | 1   | FW202100263-1      | 自主采购招标采购项目2          | 自主采购招标采购项目2          | 平白服务费          | 99.80    | 我想变付       | 已付款                                                                                                    |        |               |
| 我的意识         | 2   | HW202100262-1      | 网上海价项目测试21082        | 阿上南价项目则试21082        | 平台服务费          | 96.00    | 钱包支付       | - China - China - Chin |        |               |
| 我的寬标         | 3   | GC202100209-10     | 阳光交易俶价采购项目0          | 谢价采购项目0712001        | 平台服务應          | 12.86    | 我知支付       | 未付款                                                                                                    |        | 谢纳服务费         |
| 电子招投标        | 4   | HW202100206-1      | 阳光市场0618期は10         | 阳米市场0618第1#10        | 平台服务赛          | 222.22   | 能包支付       | 已付款                                                                                                    |        |               |
| 企采资金管理       | 5   | HW202100205-1      | 旧来市场0618期时948年       | 四米市150618月8日/94F45   | 平台記名書          | 1.000.00 | 经加支付       | 已付款                                                                                                    |        |               |
| <b>邀纳服务费</b> | >   | GC202100172-1      | 工商税/5061089#41815    | 工会局(5061098:#4885    | 平台記作業          | 12 30    | 能和支付       | 已付款                                                                                                    |        |               |
| 缴纳保证金        | 7   | HW202100171 1      | T ##8 606108-+23840  | 工業時間50610時時42時40     | 17 do 82.00.00 | 24.50    | 10000-0012 |                                                                                                    |        |               |
| 我的账户         |     | 100202100171-1     | THE TO DESCRIPTION   | 100100100000         | T D 80758      | 24:30    | 40.65.5cm  | 01186                                                                                                    |        |               |
| 基本信息         | 0   | HW202100149-1      | ■核子公司内部項目052         | ■板子公司内部項目052         | 中国政分数          | 900.00   | 我想变付       | 日村家                                                                                                    |        |               |
| 就也知意         | 9   | FW202100128-1      | rzshqy1969g音时 ]优化05  | rzshqy19898813004605 | 平台服务费          | 11.73    | 我包支付       | 已付款                                                                                                    |        |               |
|              | 10  | 0 HW202100120-1    | 曹稜询价0518内部项目         | 管陵海价0518内部项目         | 平台服务费          | 3,800.00 | 线包支付       | 已付款                                                                                                    |        |               |
|              | 1   | L HW202100088-1    | 企采岗价采购多轮次041         | 企采岗价采购多轮次041         | 平台服务费          | 0.00     | 线包支付       | 未付款                                                                                                    |        | 邀纳服务费         |
|              | 1.  | 2 HW202100087-1    | 企采询价采购多轮次041         | 企采询价采购多轮次041         | 平台服务费          | 0.00     | 支付室        | 未付款                                                                                                    |        | 邀纳服务费         |
|              | 1   | 3 HW202100085-1    | 企采招标采购0414期试4        | 企采招标采购0414期试4        | 平台服务赛          | 112.20   | 线包支付       | 已付款                                                                                                    |        |               |
|              | 14  | 4 FW202100084-1    | 企采招标采购0414购试3        | 企采招标采购0414期试3        | 平台服务書          | 12.30    | 支付宝        | 已付款                                                                                                    |        |               |
|              | 1   | 5 HW202100056-1    | <b>州田核60311(現代式2</b> | 招标0311期成2            | 平台服务费          | 11.10    | 报包支付       | 已付款                                                                                                    |        |               |
|              | 10  | 5 HW202000487-1    | 诸价采购核包支付1030         | 询价采购转载支付1030         | 平白服务费          | 9.08     | 转但支付       | 已付款                                                                                                    |        |               |
|              |     | 显示 1 到 20,共 50 祭记录 |                      |                      |                |          |            |                                                                                                    | < 1 2  | 3 > 第 1 页,共 3 |

中标供应商服务费缴纳成功后,采购单位才能进行保证金退 款操作。